#### Evaluates: MAX11900/MAX11901/ MAX11902/MAX11903/ MAX11904/MAX11905

#### **General Description**

The MAX11905 evaluation kit (EV kit) demonstrates the MAX11905, 20-bit, 1.6Msps, single-channel, fully differential SAR ADC with internal reference buffers. The EV kit includes a graphical user interface (GUI) that provides communication from the Avnet ZedBoard<sup>™</sup> development board for the Xilinx<sup>®</sup> Zynq<sup>®</sup>-7000 SoC.

The ZedBoard communicates with the PC through an Ethernet cable using Windows  $XP^{\textcircled{B}_{-}}$ , Windows Vista $\textcircled{B}_{-}$ , Windows  $\r{B}$  7-, or Windows 8/8.1-compatible software.

The EV kit comes with the MAX11905ETP+ installed.

Please contact the factory for the pin-compatible MAX11900ETP+ (16-bit, 1Msps), MAX11901ETP+ (16-bit, 1.6Msps), MAX11902ETP+ (18-bit, 1.6Msps), and MAX11904ETP+ (20-bit, 1Msps)

ZedBoard is a trademark of Avnet, Inc.

Xilinx and Zynq are registered trademarks and Xilinx is a registered service mark of Xilinx, Inc.

Windows, Windows XP, and Windows Vista are registered trademarks and registered service marks of Microsoft Corporation.

#### Features

- Peripheral Module and FMC Connector for Interface
- 75MHz SPI Clock Capability through FMC Connector
- 37.5MHz SPI Clock Capability through Peripheral Module Connector
- Sync In and Sync Out for Coherent Sampling
- On-Board Input Buffers (MAX9632)
- On-Board +3.0V Reference Voltage (MAX6126)
- Windows XP-, Windows Vista-, Windows 7-, and Windows 8/8.1-Compatible Software

Ordering Information appears at end of data sheet.

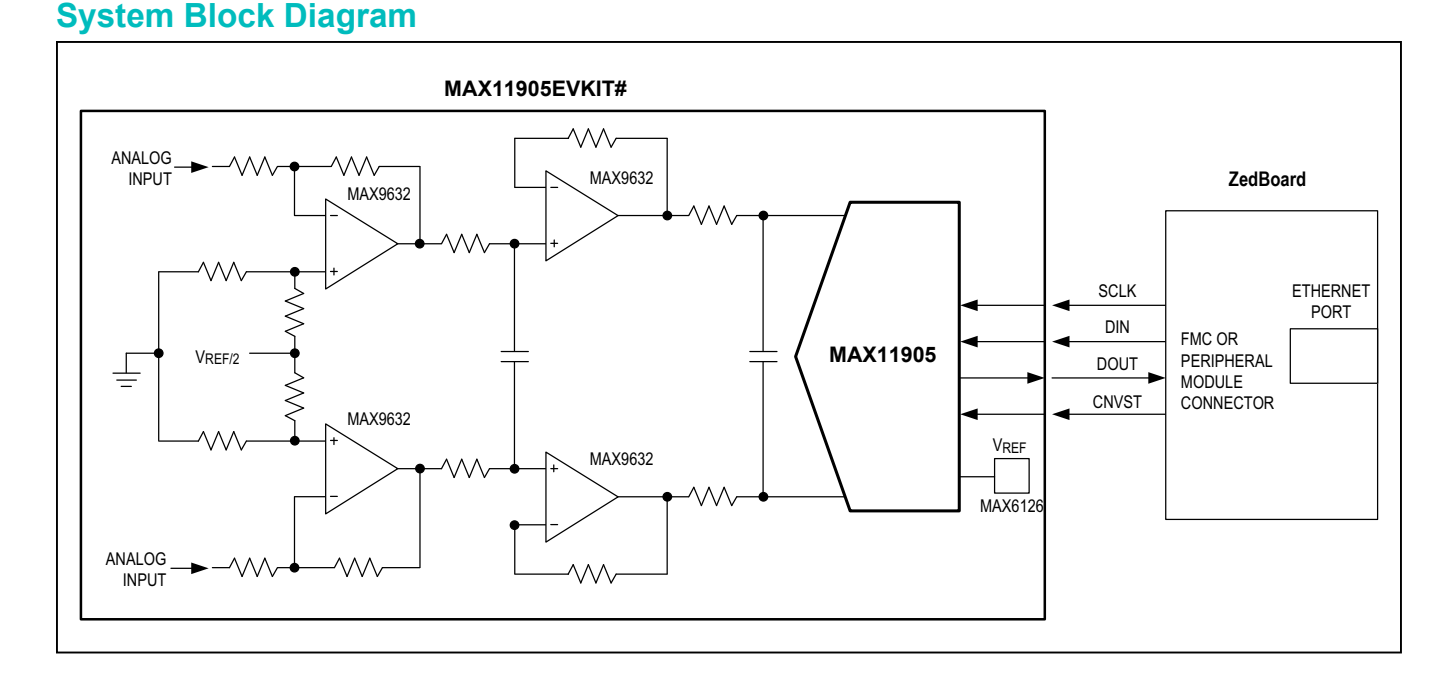

# maxim integrated

#### **Quick Start**

#### **Required Equipment**

- MAX11905 EV kit with SD card
- ZedBoard development board (includes Micro A-to-B USB)
- Windows PC
- Ethernet cable
- +5V DC power supply
- ±15V dual DC power supply
- Signal generator with differential outputs (e.g., Audio Precision 2700 series)
- Solderer, 2-pin 2.54 header

**Note:** In the following sections, software-related items are identified by bolding. Text in **bold** refers to items directly from the EV kit software. Text in **bold and underlined** refers to items from the Windows operating system.

#### Procedure

The EV kit is fully assembled and tested. Follow the steps below to verify board operation:

- Download the LabView 2013 run-time engine from www.ni.com/download/labview-run-timeengine-2013/4059/en.
- Visit <u>www.maximintegrated.com/evkitsoftware</u> to download the latest version of the EV kit software, MAX11905EVKit.ZIP. Save the EV kit software to a temporary folder and uncompress the ZIP file.
- Solder the 2-pin header on J18-3V3 of the Zed-Board.
- Connect the Ethernet cable from the PC to the ZedBoard and configure the Internet Protocol Version 4 (TCP/IPv4) properties in the local area connection to IP address 192.168.1.2 and subnet mask to 255.255.255.0.
- 5) Connect the USB cable from PC to ZedBoard's USB programming connector (J17).

- 6) Verify that jumpers JP7, JP8, and JP11 have shunts installed at the GND position, and JP9 and JP10 at the 3V3 position.
- 7) Move the shunt on J18 of the ZedBoard to the 3V3 position from 1V8.
- 8) Insert the SD card with the boot image (BOOT.bin).
- Verify that all jumpers on the EV kit are in their default positions, as shown in <u>Table 1</u>.
- Connect the ZedBoard to J2 on the EV kit for FMC connection. If the peripheral module is used, the ZedBoard's JA1 connecter must be connected to J1 on the EV kit.
- Connect the positive terminal of the +5V supply to the +5V test point and the negative terminal to the GND\_+5 test point.
- 12) Connect the +15V supply to the +15V test point,-15V supply to the -15V test point, and the ground to the GND15 test point.
- 13) Make sure the GND\_+5 and GND15 test points are connected at one point at the supplies.
- 14) Set the signal generator to 5.95V<sub>P-P</sub> and 10kHz to the INV+ and INV- SMA connectors on the EV kit.
- 15) Turn on all power supplies.
- 16) Enable the function generator.
- Open the EV kit GUI and click on the **run** arrow (→) button at the top of the GUI screen (see Figure 1).
- Verify that the IP address is 192.168.1.10, the port is 6001, and the status bar displays TCP/IP Connection to Zedboard is successful and Connected to ZedBoard (MISO = 1).
- 19) Click on the **SET** button within the **SYSTEM** tab sheet.
- 20) Click on the **FFT** tab (Figure 6) and start capturing data.

### Evaluates: MAX11900/MAX11901/ MAX11902/MAX11903/ MAX11904/MAX11905

| JUMPER  | SHUNT POSITION        | DESCRIPTION                                                                                                    |
|---------|-----------------------|----------------------------------------------------------------------------------------------------|
| 11.14   | Installed             | Connects to GND.                                                                                                  |
| JUI     | Not installed*        | Apply the signal at the INV+ SMA connector when using inverting op-amp configuration.                             |
|         | Installed*            | Connects to GND.                                                                                                  |
| JU2     | Not installed         | Apply the signal at the NONINV+ SMA connector when using noninverting op-amp configuration.                       |
| JU3     | Installed             | Connects signal to the NONINV+ SMA connector to the INV- SMA connector. Only use with single-ended signal source. |
|         | Not installed*        | Disconnects signal from the NONINV+ SMA connector to the INV- SMA connector.                                      |
|         | Not installed         | Apply the signal at the NONINV- SMA connector when using the noninverting op-amp configuration.                   |
| JU4     | 1-2*                  | Connects to GND.                                                                                                  |
|         | 2-3                   | Connects to $50\Omega$ . Only use with single-ended signal source with $50\Omega$ output impedance.               |
|         | Installed             | Connects to GND.                                                                                                  |
| JU5     | Not installed*        | Apply the signal at the INV- SMA connector when using the inverting op-amp configuration.                         |
| ше      | 1-2*                  | Connects to REF/2 offset.                                                                                         |
| 100     | 2-3                   | Connects to GND.                                                                                                  |
| 11.17   | 1-2                   | Connects to REF. Only use with single-ended signal source.                                                        |
| JU7     | 2-3*                  | Connects to JU6-2.                                                                                                |
|         | Not installed*        | Enables the line driver.                                                                                          |
| 100     | Installed             | Disables the line driver.                                                                                         |
|         | 2-3, 5-6, 8-9, 11-12* | Connects the SPI signals coming from the peripheral module or FMC connectors to the IC.                           |
| JU9     | Not installed         | User-supplied SPI. Connect the SPI signals at the SCLK, CNVST, DIN, and DOUT test points.                         |
|         | Not installed         | User-supplied OVDD. Apply +3.3V at the OVDD test point.                                                           |
| JU11    | 1-2                   | Do not use.                                                                                                    |
|         | 2-3*                  | OVDD supply connects to the on-board +3.3V LDO.                                                                   |
| 11.14.0 | Installed*            | AVDD supply connects to the on-board +1.8V LDO.                                                                   |
| JU12    | Not installed         | User-supplied AVDD. Apply +1.8V at the jumper JU12-2 pin.                                                         |
|         | Installed*            | REFVDD supply connects to the on-board +3.3V LDO.                                                                 |
| JU13    | Not installed         | User-supplied REFVDD. Apply +3.3V at the JU13-2 pin.                                                              |
| 11.14.4 | 1-2*                  | REFIN connects to the on-board +3.0V reference.                                                                   |
| JU14    | 2-3                   | User-supplied REFIN. Apply reference voltage at the EXT_REFIN test point.                                         |
| 1145    | Installed*            | DVDD supply connects to the on-board +1.8V LDO.                                                                   |
| 3015    | Not installed         | User-supplied DVDD, Apply +1.8V at the DVDD test point.                                                           |

#### **Table 1. Jumper Descriptions**

\*Default position. **Note:** JU10 does not exist.

#### **General Description of Software**

The main window of the MAX11905 EV kit software contains five tabs: **SYSTEM**, **SCOPE**, **DMM**, **HISTOGRAM**, and **FFT**. The **SYSTEM** tab provides control to communicate with the ZedBoard, SPI, and the IC registers. The other four tabs are used for evaluating the IC's highspeed ADC.

#### SYSTEM Tab

When all connections are made on the system and are fully powered, the **SYSTEM** tab sheet displays the correct IP address, port, and the lower status bar displays as shown Figure 1. These are all indicators that the system and GUI are ready for communication.

Before proceeding, the connector used on the ZedBoard should be connected to either the FMC or peripheral module connector on the EV kit. If the FMC connector is used, all SCLK frequencies are applicable. If the peripheral module connector is used, the maximum allowed frequency is 37.5MHz. For the **Clock Source** selection, the ZedBoard

#### Evaluates: MAX11900/MAX11901/ MAX11902/MAX11903/ MAX11904/MAX11905

internal clock is always a valid option. If the external clock is selected, an external clock must be applied at the DCLK\_IN SMA on the EV kit. The Sync-Out CLK selection is used to synchronize the signal generator with a 10MHz input. See the <u>Sync Input and Sync Output</u> section for more information. Once the above configurations are completed, adjust to the desired sampling rate, reference voltage, and number of samples, and then click on the **SET** button.

Also in this tab are the IC register controls. The Mode register is accessible using the controls on the **MAX11905 Mode Register Configuration** group box in the center, or the **Mode** control on the right. All other registers are readonly and are updated by clicking on the appropriate **Read** button. The first and second REF must be shorted on the board to use the REF controls. **1st REF BUF** and **2nd REF BUF** are internally set to the same value. The GUI forces these two controls to the same value, regardless of the user's choice.

| MAX1190X EVALUATION KIT                                                                                                    |                                                                                                    | _[8] ×                                                                                                    |
|----------------------------------------------------------------------------------------------------|----------------------------------------------------------------------------------------------------|----------------------------------------------------------------------------------------------------|
| SYSTEM SCOPE DMM HISTO                                                                                                    | GRAM FFT                                                                                                    | maxim<br>integrated ∞                                                                                                    |
| IP address Port   192.168.1.10 6001 •   Clock Source Connector   • ZedBoard Internal • FMC   • External Sync-In • FMC   • Sync-Out CLK (10MHz)   SCLK Frequency (MHz)   75 •   Sampling Rate (SPS)   1000000 •   CNVST HIGH (ns) 0   0 0 | Reference Voltage (V) Number of Samples   3 65536   MAX11905 Mode Register Configuration   Reset Over Range   Off/On Oter Range   1st REF BUF Oter Range   1st REF BUF Oter Range   1st REF BUF Oter Range   1st REF BUF Oter Range   1st REF BUF Oter Range   1st REF BUF Oter Range   Save To File Oter Range   RESET SET | MAX11905 Registers Write<br>Mode<br>× 8000 • Write<br>MAX11905 Registers Read<br>Mode<br>× 0 Read<br>Result<br>× 0 Read<br>Chip ID<br>× 0 Read |
| MAX11905 Firmware V4.2 Software V0.89                                                                                                    | TCP/IP Connection to Zedboard is successful                                                                                                    | Connected to Zedboard (MISO = 1)                                                                                                    |
|                                                                                                    |                                                                                                    |                                                                                                    |

Figure 1. MAX1190X EV Kit Main Window (SYSTEM Tab Sheet)

The **RESET** button resets the firmware, as well as the device. It sends 0x8000 to the Mode register and causes the device to do a power-on reset. The **SET** button should be clicked to save the current screen settings.

#### SCOPE Tab

The **SCOPE** tab sheet is used to capture data and display it in the time domain. Sampling rate and number of samples can also be set in this tab if they were not appropriately

### Evaluates: MAX11900/MAX11901/ MAX11902/MAX11903/ MAX11904/MAX11905

adjusted in other tabs. The **Display Unit** drop-down list allows counts and voltages. Once the desired configuration is set, click on the **Capture** button. The right side of the tab sheet displays details of the waveform, such as average, standard deviation, maximum, minimum, and fundamental frequency.

Figure 2 displays the ADC data when differential sinusoidal are applied at the inputs on the EV kit.

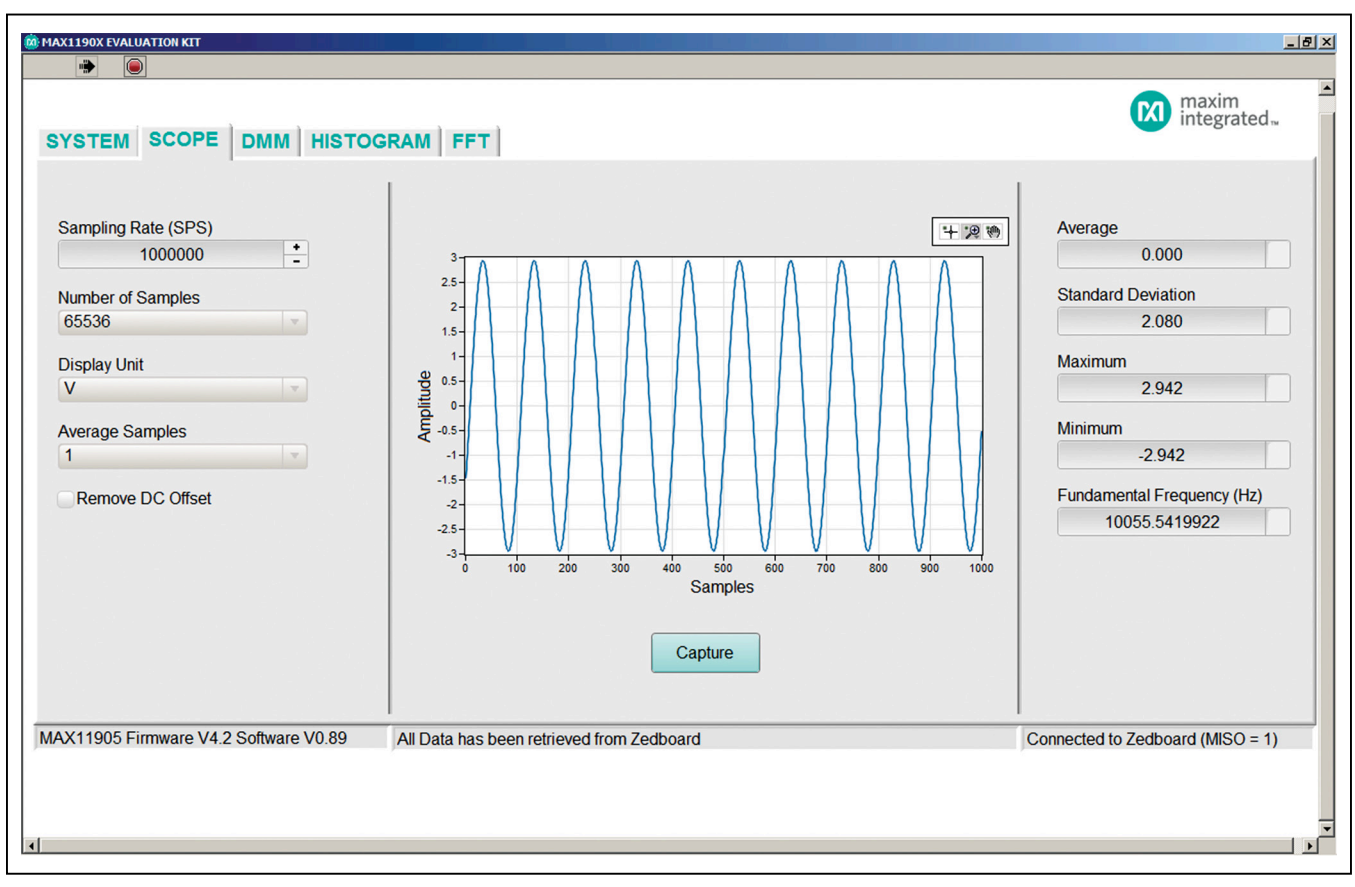

Figure 2. MAX1190X EV Kit Main Window (SCOPE Tab)

### Evaluates: MAX11900/MAX11901/ MAX11902/MAX11903/ MAX11904/MAX11905

#### **DMM Tab**

The **DMM** tab sheet provides the typical information as a digital multimeter. Once the desired configuration is set, click on the **Capture** button.

Figure 3 displays the numerical value when the inputs on the EV kit are shorted to ground using the jumpers (JU1, JU2, JU4, and JU5). See Table 1 for shunt settings.

| SYSTEM SCOPE DMM HISTOR                                                                                                    | GRAM FFT                                                                                                    | maxim<br>integrated ₪                                                               |
|----------------------------------------------------------------------------------------------------|----------------------------------------------------------------------------------------------------|-------------------------------------------------------------------------------------|
| Sampling Rate (SPS)<br>1000000 +<br>Number of Samples<br>65536 •<br>Display Unit<br>mV •<br>Average Samples<br>1 •<br>Remove DC Offset | Average    0.326 mV   Standard Deviation before Averaging mV   0.027 mV   Standard Deviation after Averaging mV   0.027 mV | Maximum<br>0.441<br>Minimum<br>0.212<br>Fundamental Frequency (Hz)<br>12954.7119141 |
| MAX11905 Firmware V4.2 Software V0.89                                                                                                  | All Data has been retrieved from Zedboard                                                                                  | Connected to Zedboard (MISO = 1)                                                    |
| i d                                                                                                    |                                                                                                    | <b>b</b> z                                                                          |

Figure 3. MAX1190X EV Kit Main Window (DMM Tab)

### Evaluates: MAX11900/MAX11901/ MAX11902/MAX11903/ MAX11904/MAX11905

#### **HISTOGRAM** Tab

The **HISTOGRAM** tab sheet is used to capture the histogram of the data. Sampling rate and number of samples can also be set in this tab if they were not appropriately adjusted in other tabs. Make sure that the number of samples do not exceed 524,288. Otherwise, data capturing is longer than expected. Once the desired configuration is set, click on the **Capture** button. The right side of the tab sheet displays details of the histogram such as average, standard deviation, maximum, minimum, peak-to-peak noise, effective resolution, and noise-free resolution.

To use this histogram feature, apply a DC voltage at the input. Figure 4 displays the results when the inputs of the EV kit are shorted to ground using jumpers JU1, JU2, JU4, and JU5. See Table 1 for placement of shunt positions.

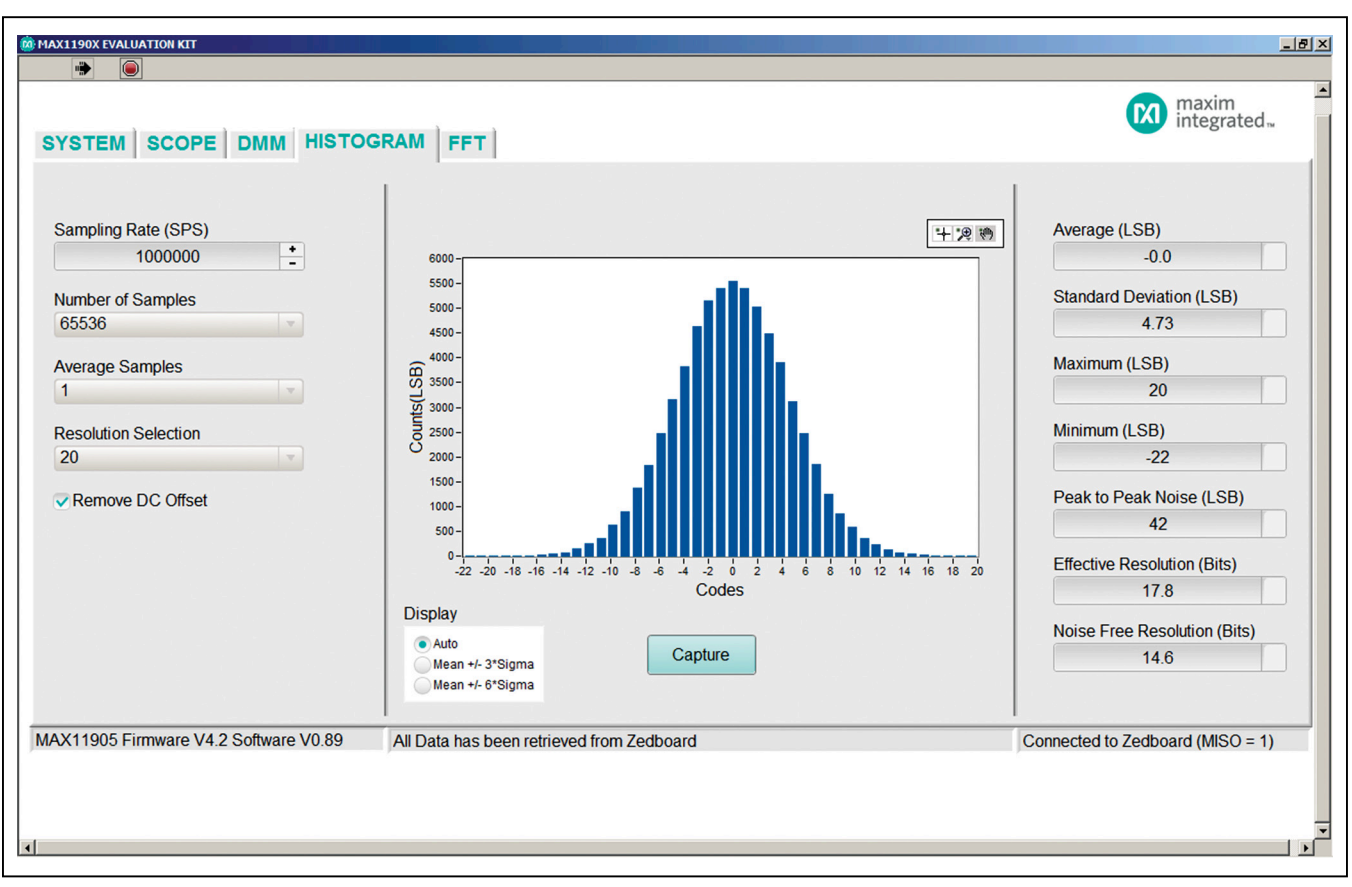

Figure 4. MAX1190X EV Kit Main Window (HISTOGRAM Tab)

## Evaluates: MAX11900/MAX11901/ MAX11902/MAX11903/ MAX11904/MAX11905

#### FFT Tab

The **FFT** tab sheet is used to display the FFT of the data. Sampling rate and number of samples can also be set in this tab if they were not appropriately adjusted in other tabs. When coherent sampling is needed, this tab sheet allows the user to calculate the input frequency or the master clock coming into the board. Either adjust the input frequency applied to the signal generator or adjust the master applied to the DCLK\_IN SMA connector. See the <u>Sync Input and Sync Output</u> section before using this feature. Once the desired configuration is set, click on the **Capture** button. The right side of the tab displays the performance based on the FFT, such as fundamental frequency, THD, SNR, SINAD, SFDR, ENOB, and noise floor.

Figure 5 shows the setup Maxim uses to capture data for coherent sampling.

To achieve the results similar to Figure 6, the daughter board was configured to inverting configuration. Use the jumper settings from Table 2 for proper configurations. The input signal from the signal generator must be exactly **10000.000000 Hz.** The low-jitter clock is synchronized with the signal generator. The master clock was initially set to **1000000000 Hz** but to achieve coherent sampling, the user must click on the **Calculate** button and use the **Adjusted(Hz)** frequency. **99523158.694 Hz** was entered into our low-jitter clock. The master clock is fed back to the ZedBoard and multiplied by 3/2, then generates a system clock that drives the Xilinx FPGA. Timing for all SPI timing and sampling rate are based off the system clock.

If the results do not look similar to  $\underline{Figure 6}$  and more similar to  $\underline{Figure 7}$ , then check all connections in  $\underline{Figure 5}$  to make sure the setup is synchronizing properly.

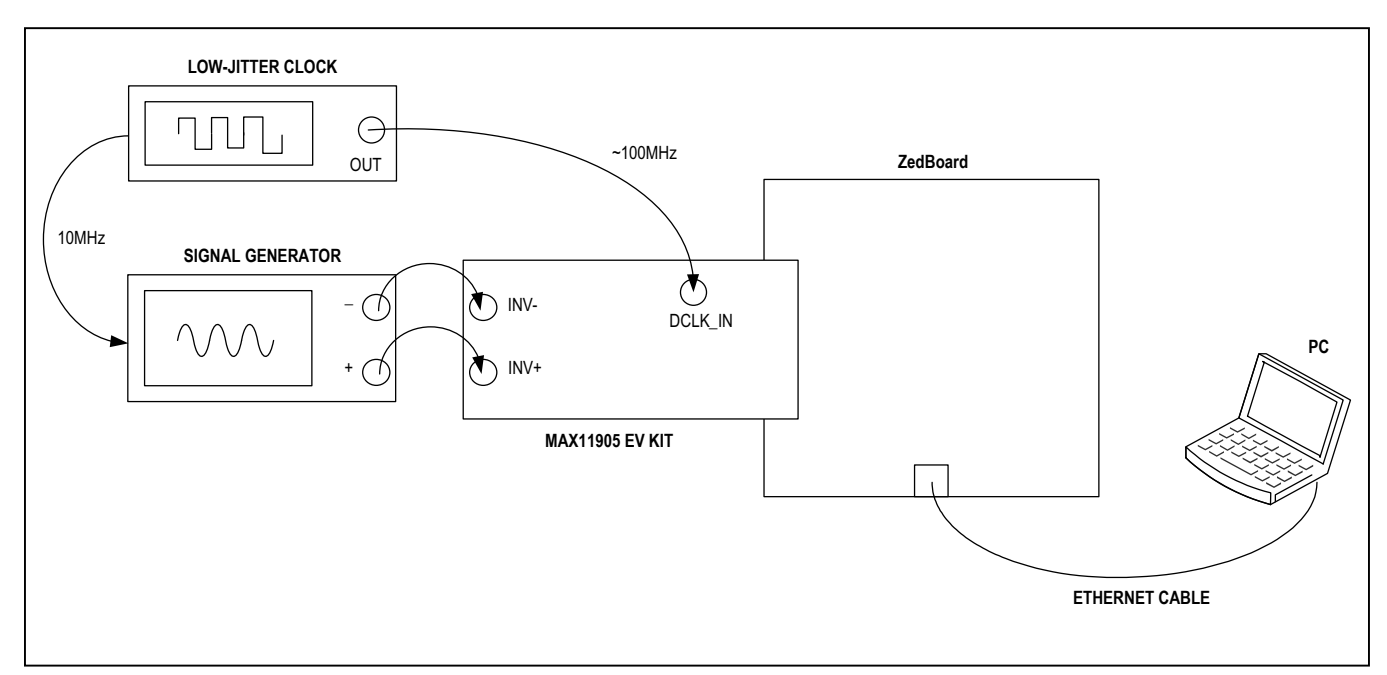

Figure 5. MAX11905 EV Kit Coherent Sampling Setup

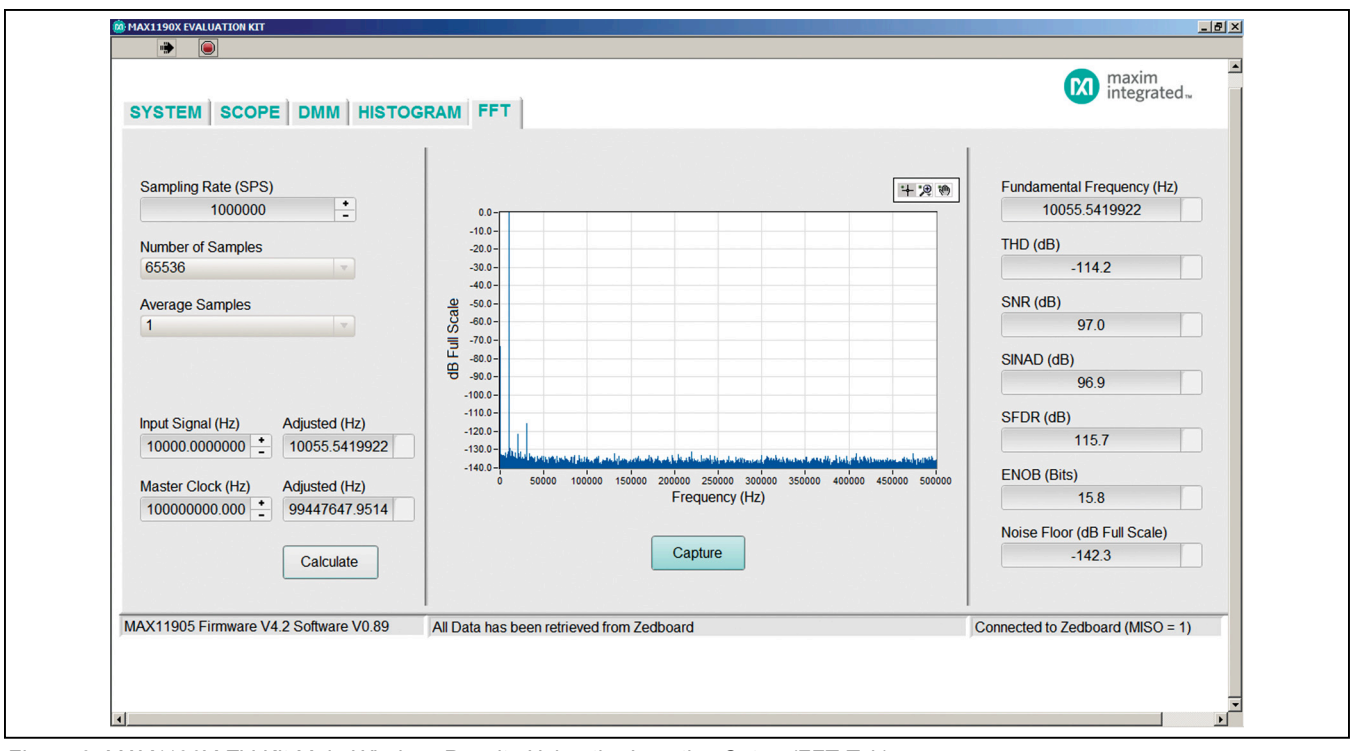

Figure 6. MAX1190X EV Kit Main Window, Results Using the Inverting Setup (FFT Tab)

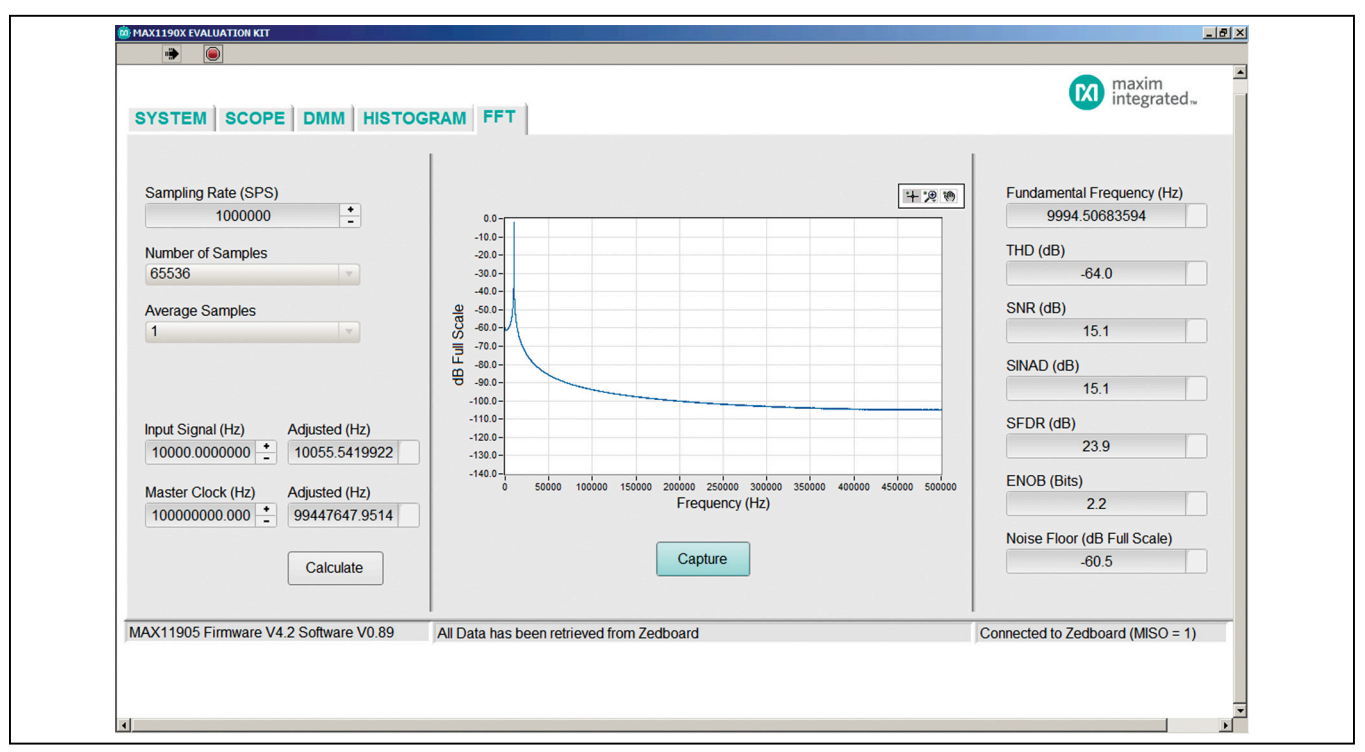

Figure 7. MAX1190X EV Kit Main Window, Results Using the Inverting Setup with Noncoherent Sampling (FFT Tab)

#### Evaluates: MAX11900/MAX11901/ MAX11902/MAX11903/ MAX11904/MAX11905

In Figure 8, the daughter board was configured to noninverting configuration. Use the jumper settings from Table 2 for proper configurations.

In <u>Figure 9</u>, the daughter board was configured to inverting, single-ended to differential configuration. Use the jumper settings from <u>Table 2</u> for proper configurations.

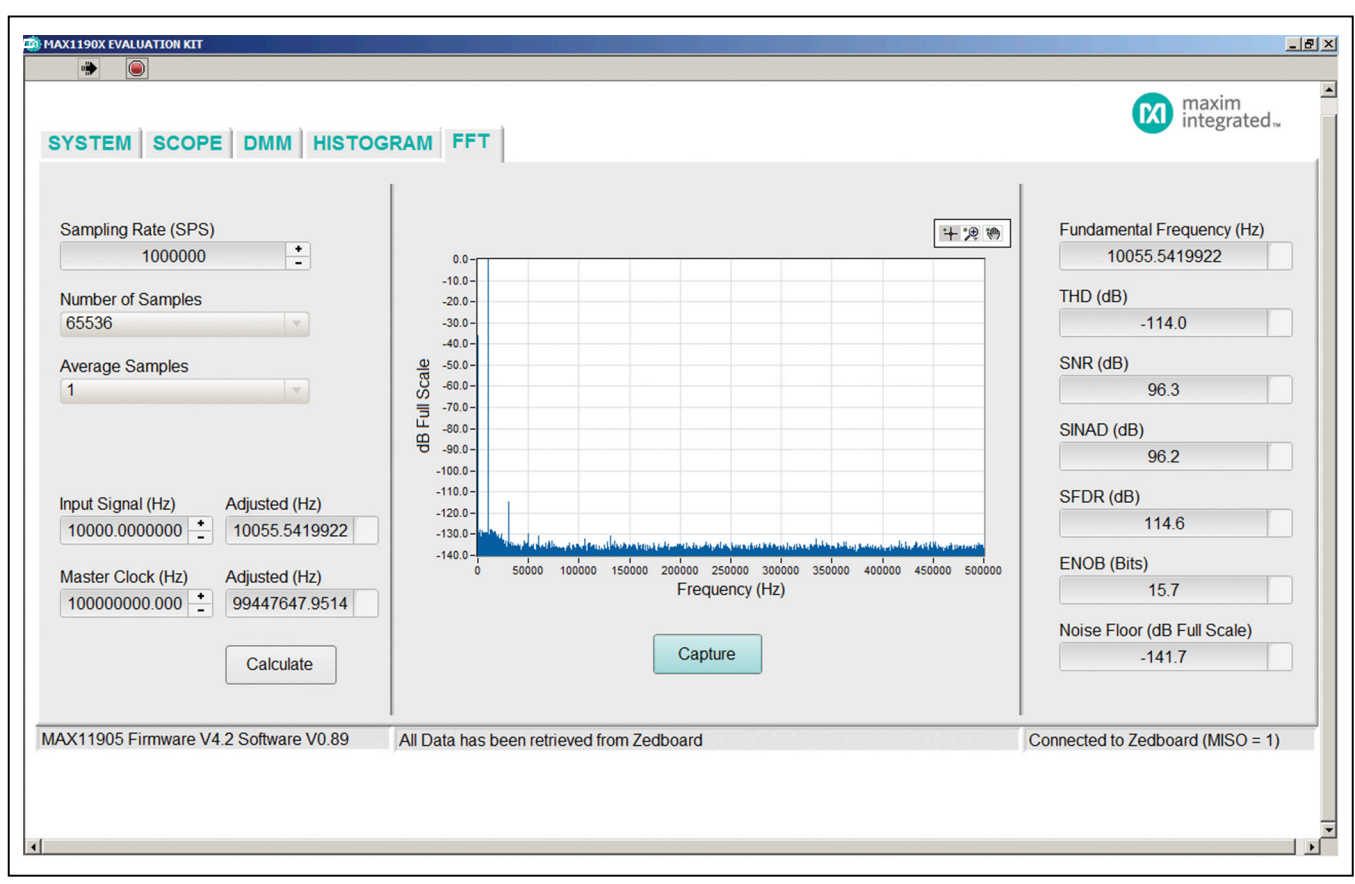

Figure 8. MAX1190X EV Kit Main Window, Results Using the Noninverting Setup (FFT Tab)

#### Evaluates: MAX11900/MAX11901/ MAX11902/MAX11903/ MAX11904/MAX11905

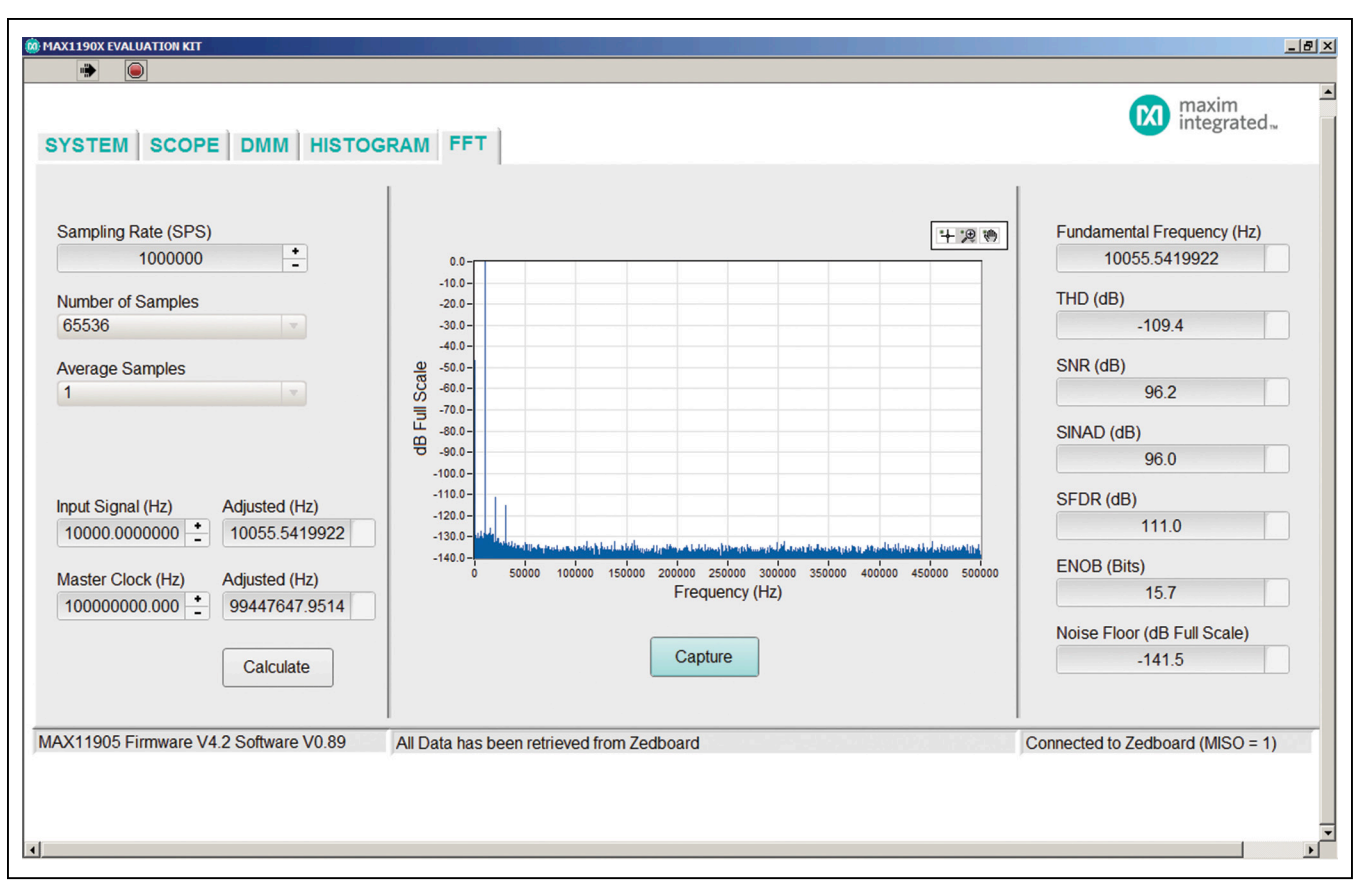

Figure 9. MAX1190X EV Kit Main Window, Results Using the Inverting Single to Differential Setup (FFT Tab)

#### **General Description of Hardware**

The MAX11905 EV kit provides a proven layout to demonstrate the performance of the MAX11905 20-bit SAR ADC. Included in the EV kit are digital isolators, ultra-low-noise LDOS (MAX8510) to all supply pins of the IC, on-board reference (MAX6126), precision amplifiers (MAX9632) for the analog inputs, and sync-in and sync-out signals for coherent sampling.

#### **User-Supplied SPI**

To evaluate the EV kit with a user-supplied SPI bus, remove shunts from jumper JU9. Apply the user-supplied SPI signals to the SCLK, CNVST, DIN, and DOUT test points. Make sure the return ground is the same as the IC's ground.

#### **User-Supplied REFVDD**

The REFVDD supply is powered through a +3.3V LDO by default. For user-supplied REFVDD, remove the shunt on jumper JU13 and apply +2.7V to +3.6V at jumper JU13-1.

#### **User-Supplied AVDD**

The AVDD supply is powered through a +1.8V LDO by default. For user-supplied AVDD, remove the shunt on jumper JU12 and apply +1.7V to +1.9V at jumper JU12-2.

#### **User-Supplied DVDD**

The DVDD supply is powered through a +1.8V LDO by default. For user-supplied DVDD, remove the shunt on jumper JU15 and apply +1.7V to +1.9V at the DVDD test point.

#### **User-Supplied OVDD**

The OVDD supply is powered through a +3.3V LDO by default. For user-supplied OVDD, remove the shunt on JU11 and apply +1.5V to +3.6V at jumper JU13-1. Since there is a supply limitation on the isolators (U3, U18), the OVDD supply should not be powered below +2.7V when the FMC connector or peripheral module of the EV kit are being used.

#### Evaluates: MAX11900/MAX11901/ MAX11902/MAX11903/ MAX11904/MAX11905

#### **User-Supplied REFIN**

The IC uses an on-board +3V reference (MAX6126) by default. For user-supplied REFIN, move the shunt on jumper JU14 to the 2-3 position. Make sure that REFIN is 300mV below REFVDD before applying the reference.

#### **Analog Inputs**

Both analog inputs (AIN+ and AIN-) range from 0 to  $V_{REF}$ . The differential input range is from  $-V_{REF}$  to  $+V_{REF}$  and the full-scale range is 2 times the  $V_{REF}$ . The desired input signals are applied at the INV+ and INV- SMAs for inverting configuration (see <u>Figure 10</u>), and NONINV+ and NONINV- SMAs for noninverting configuration (see <u>Figure 11</u>).

The EV kit is also configurable for single-ended input to differential (see Figure 12 and Figure 13). The desired signal should be applied at the INV+ SMA for inverting and at the NONINV+ SMA for noninverting. If the source is  $50\Omega$  output impedance, then jumper JU4 must be in the 2-3 position.

See Table 2 for all possible analog input configurations.

#### Table 2. Analog Input Configurations (JU1–JU7)

| JUMPER | INVERTING AND<br>DIFFERENTIAL | NONINVERTING AND<br>DIFFERENTIAL | INVERTING, SINGLE-ENDED<br>TO DIFFERENTIAL | NONINVERTING, SINGLE-<br>ENDED TO DIFFERENTIAL |
|--------|-------------------------------|----------------------------------|--------------------------------------------|------------------------------------------------|
| JU1    | Not installed                 | Installed                        | Not installed                              | Installed                                      |
| JU2    | Installed                     | Not installed                    | Installed                                  | Not installed                                  |
| JU3    | Not Installed                 | Not installed                    | Installed                                  | Installed                                      |
| JU4    | 1-2                           | Not installed                    | 1-2                                        | 1-2                                            |
| JU5    | Not Installed                 | Installed                        | Not installed                              | Not installed                                  |
| JU6    | 1-2                           | 1-2                              | 1-2                                        | 1-2                                            |
| JU7    | 2-3                           | 2-3                              | 1-2                                        | 1-2                                            |

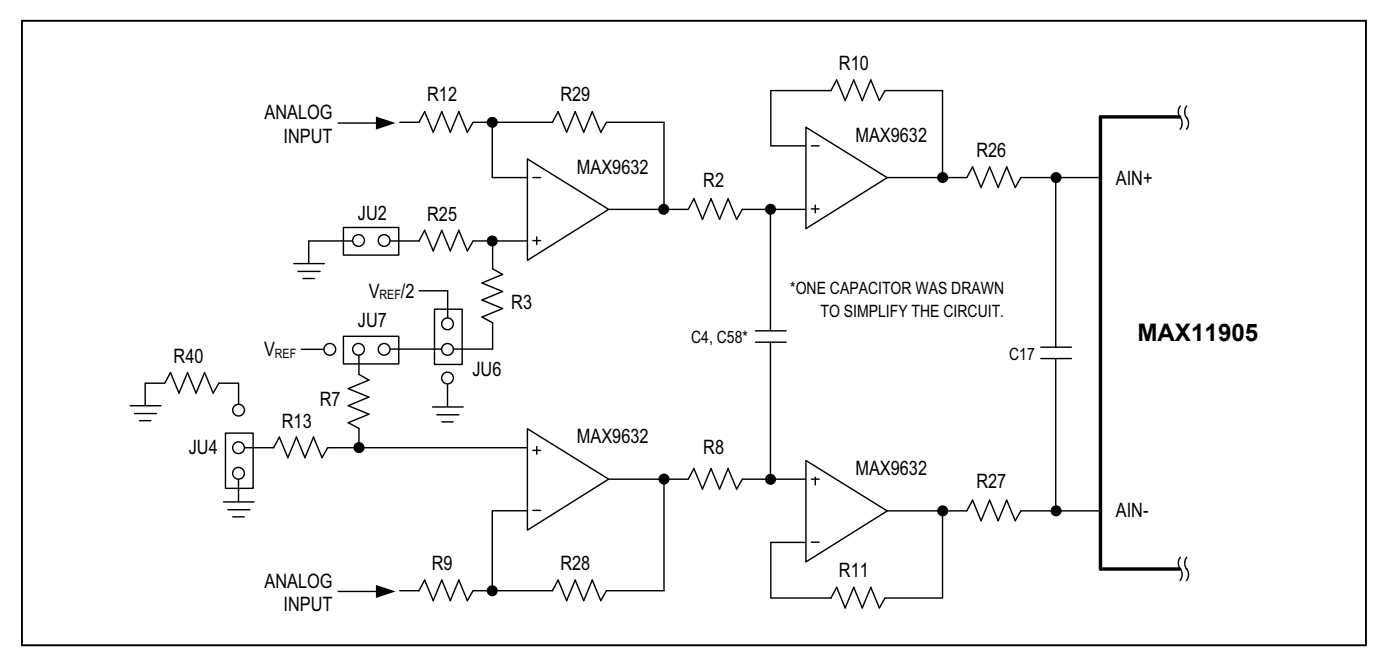

Figure 10. Inverting and Differential Configuration

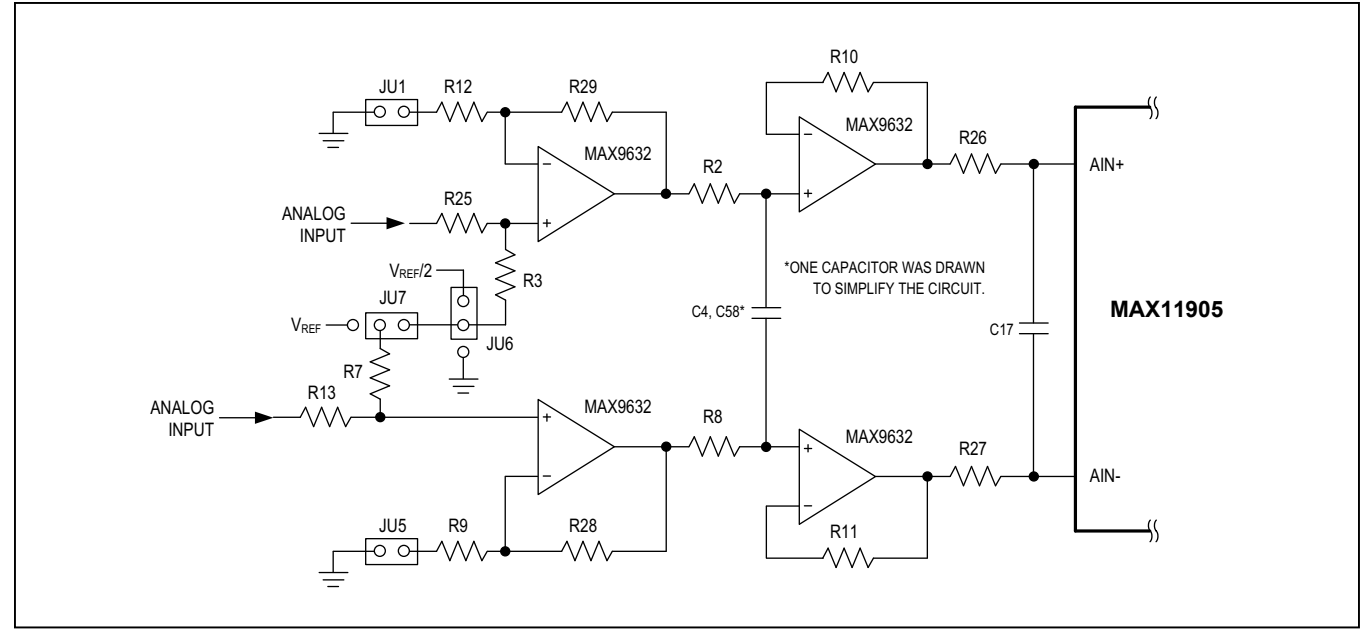

Figure 11. Noninverting and Differential Configuration

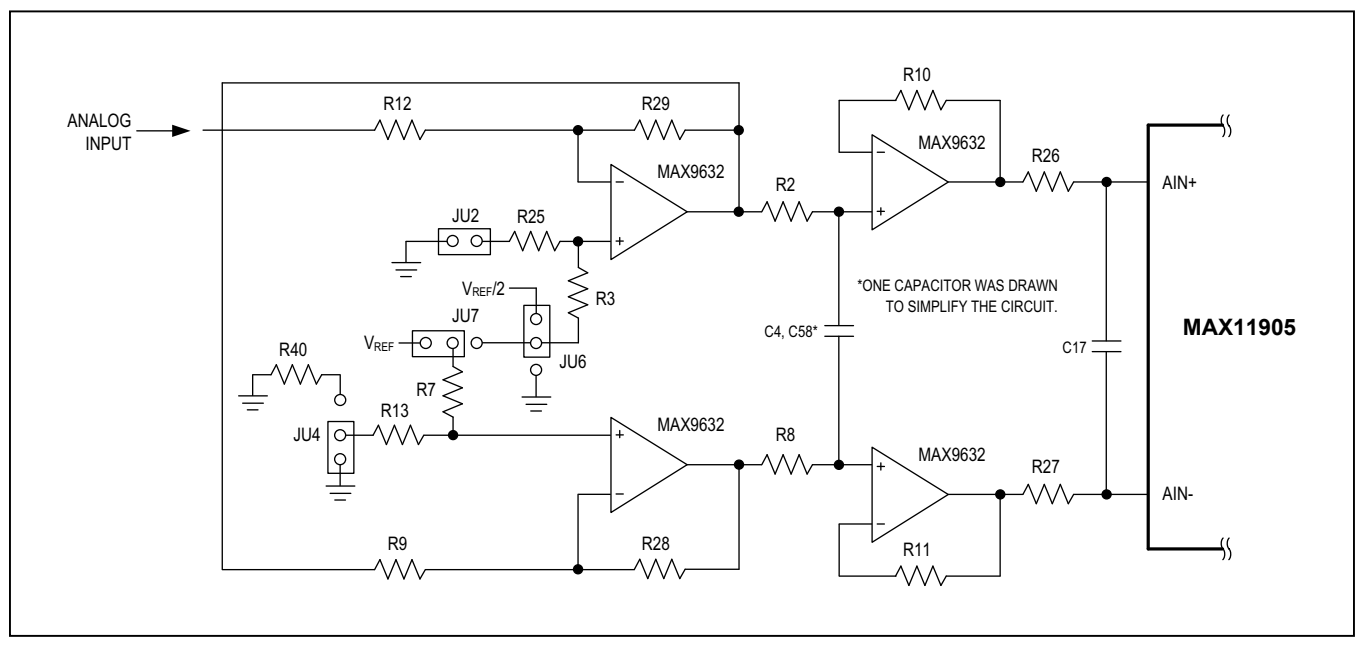

Figure 12. Inverting and Single-Ended to Differential Configuration

#### Evaluates: MAX11900/MAX11901/ MAX11902/MAX11903/ MAX11904/MAX11905

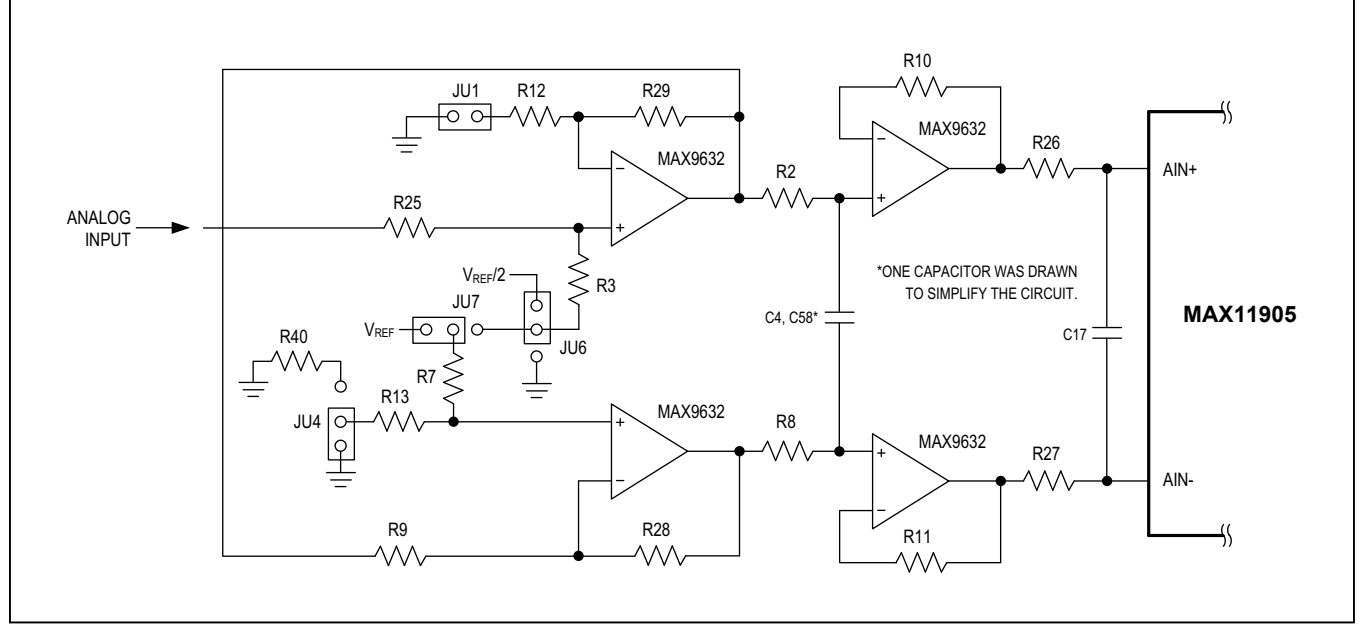

Figure 13. Noninverting and Single-Ended to Differential Configuration

#### Sync Input and Sync Output

The DCLK\_IN SMA accepts an approximate 100MHz waveform signal to generate the system clock of the ZedBoard. For maximum performance, use a low-jitter clock that syncs to the user's analog function generator. The SYNC\_OUT SMA outputs a 10MHz square waveform that syncs to the user's analog function generator. Both options are used for coherent sampling of the IC. Only one option should be used at a time. The relationship between  $f_{IN}$ ,  $f_S$ ,  $N_{CYCLES}$ , and  $M_{SAMPLES}$  is given as follows:

$$\frac{f_{IN}}{f_{S}} = \frac{N_{CYCLES}}{M_{SAMPLES}}$$

where:

f<sub>IN</sub> = Input frequency

f<sub>S</sub> = Samping frequency

 $N_{CYCLES}$  = Prime number of cycles in the sampled set  $M_{SAMPLES}$  = Total number of samples

#### Interface Connectors

The EV kit and ZedBoard communicate in two ways, using the peripheral module connector (J1) or the FMC connector (J2) on the EV kit. The maximum SPI SCLK frequency is 37.5MHz for the peripheral module connector and 75MHz for the FMC connector.

#### Part Selection

Table 3 is the list of compatible parts that can be replaced at the U1 IC designator.

#### **Table 3. Part Selection**

| PART          | RESOLUTION<br>(BITS) | SAMPLE RATE<br>(Msps) |
|---------------|----------------------|-----------------------|
| MAX11900ETP+  | 16                   | 1.0                   |
| MAX11901ETP+  | 16                   | 1.6                   |
| MAX11902ETP+  | 18                   | 1.0                   |
| MAX11903ETP+  | 18                   | 1.6                   |
| MAX11904ETP+  | 20                   | 1.0                   |
| MAX11905ETP+* | 20                   | 1.6                   |

\*Default installed part

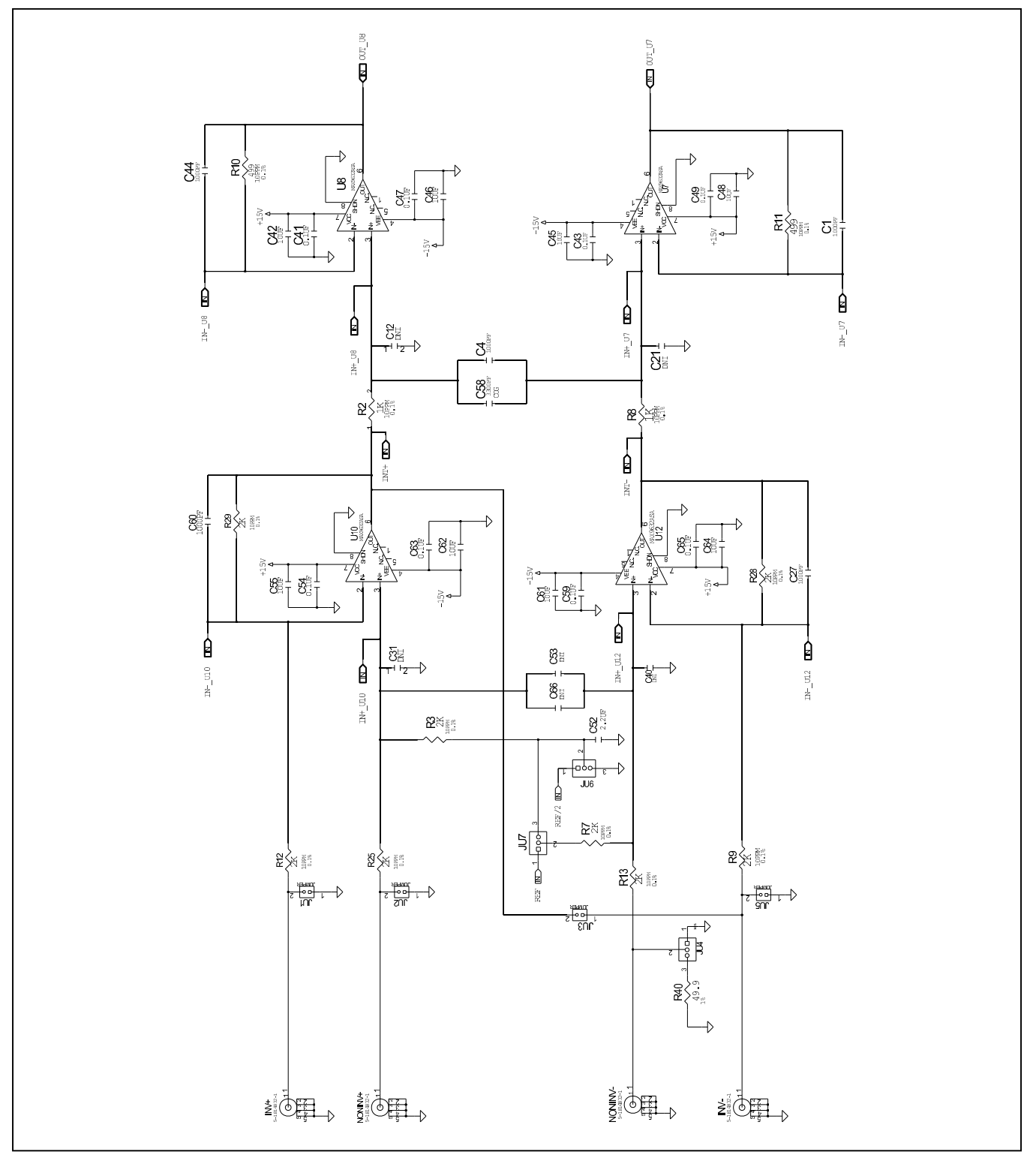

Figure 14a. MAX11905 EV Kit Schematic (Sheet 1 of 4)

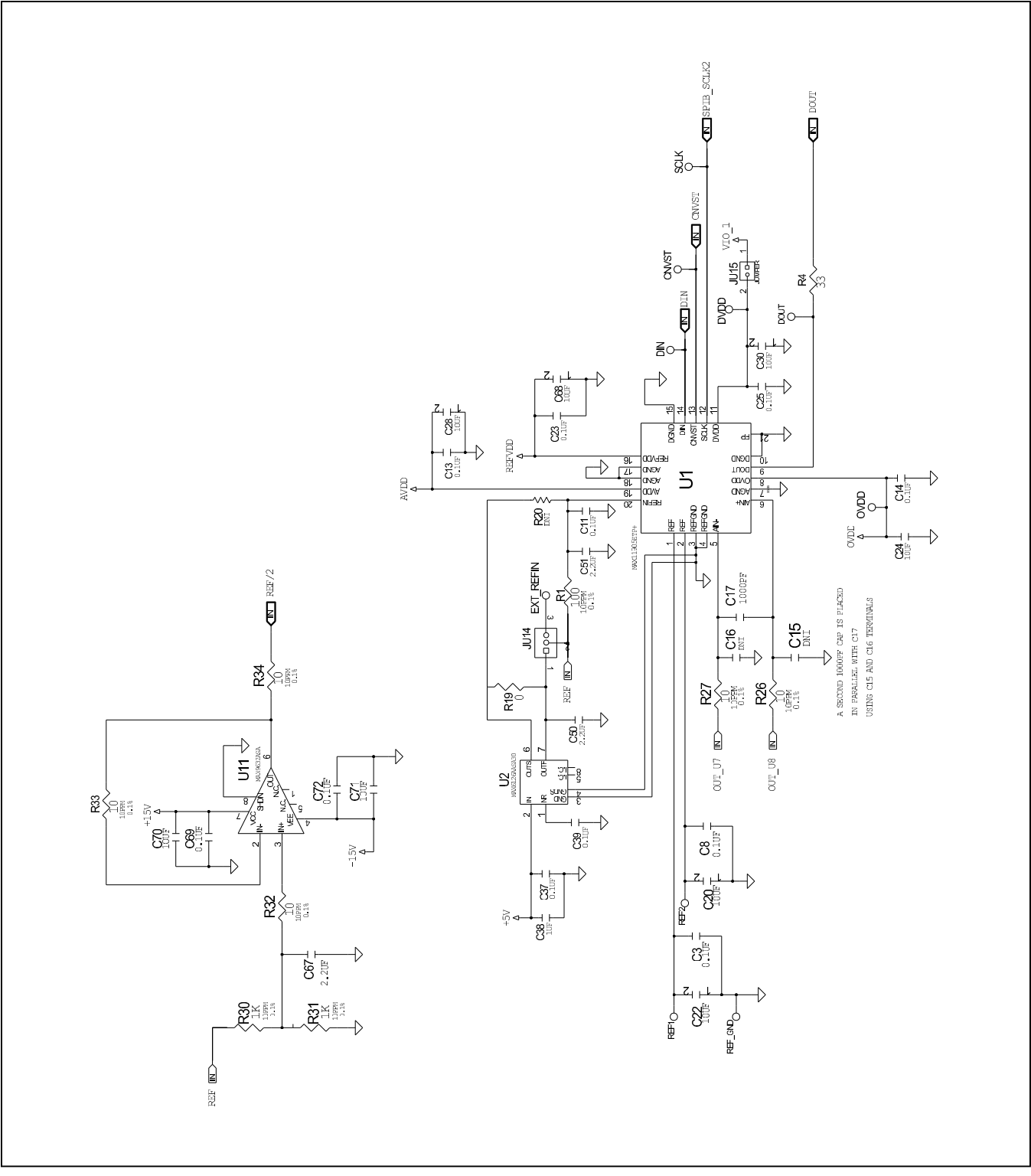

Figure 14b. MAX11905 EV Kit Schematic (Sheet 2 of 4)

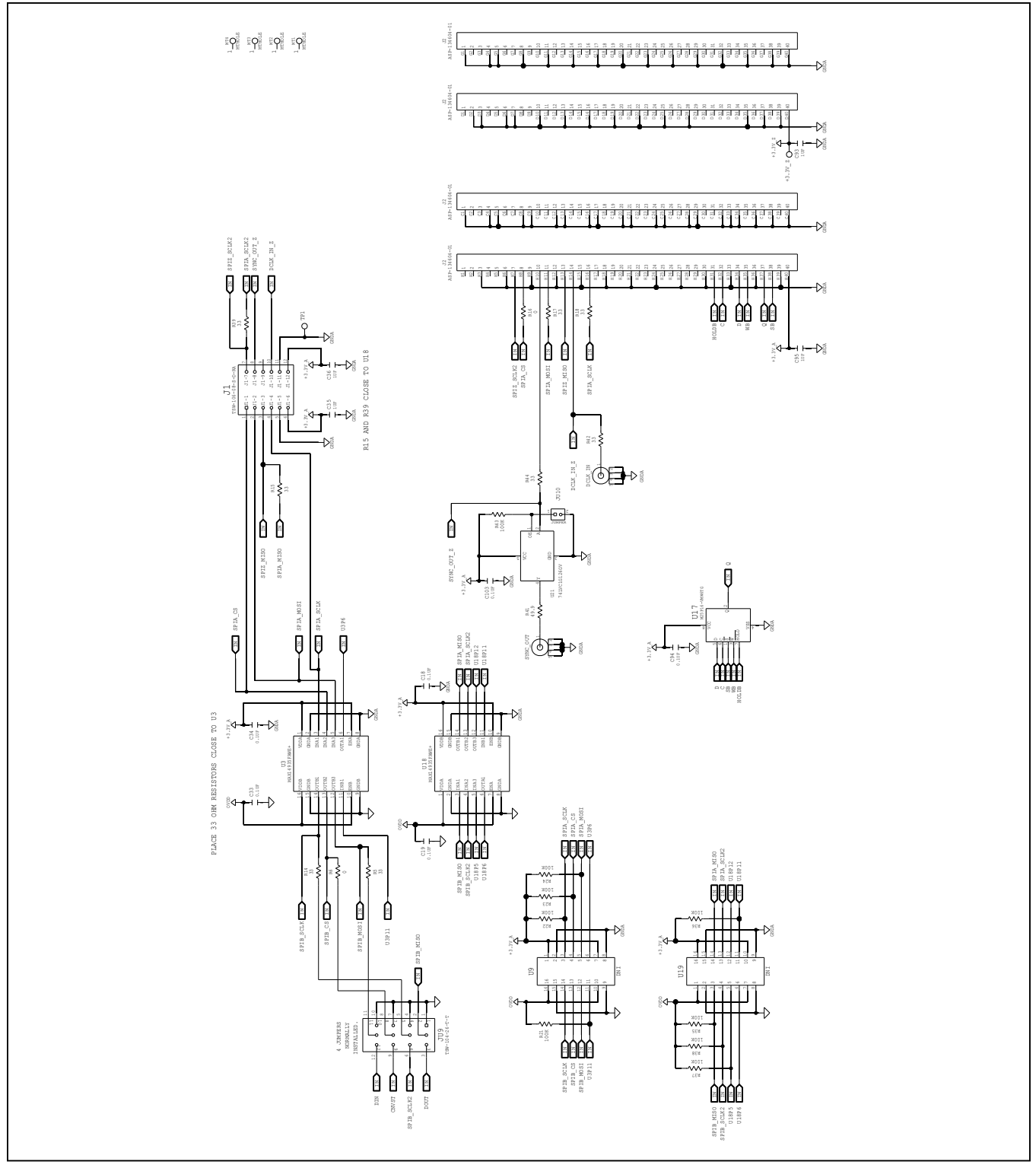

Figure 14c. MAX11905 EV Kit Schematic (Sheet 3 of 4)

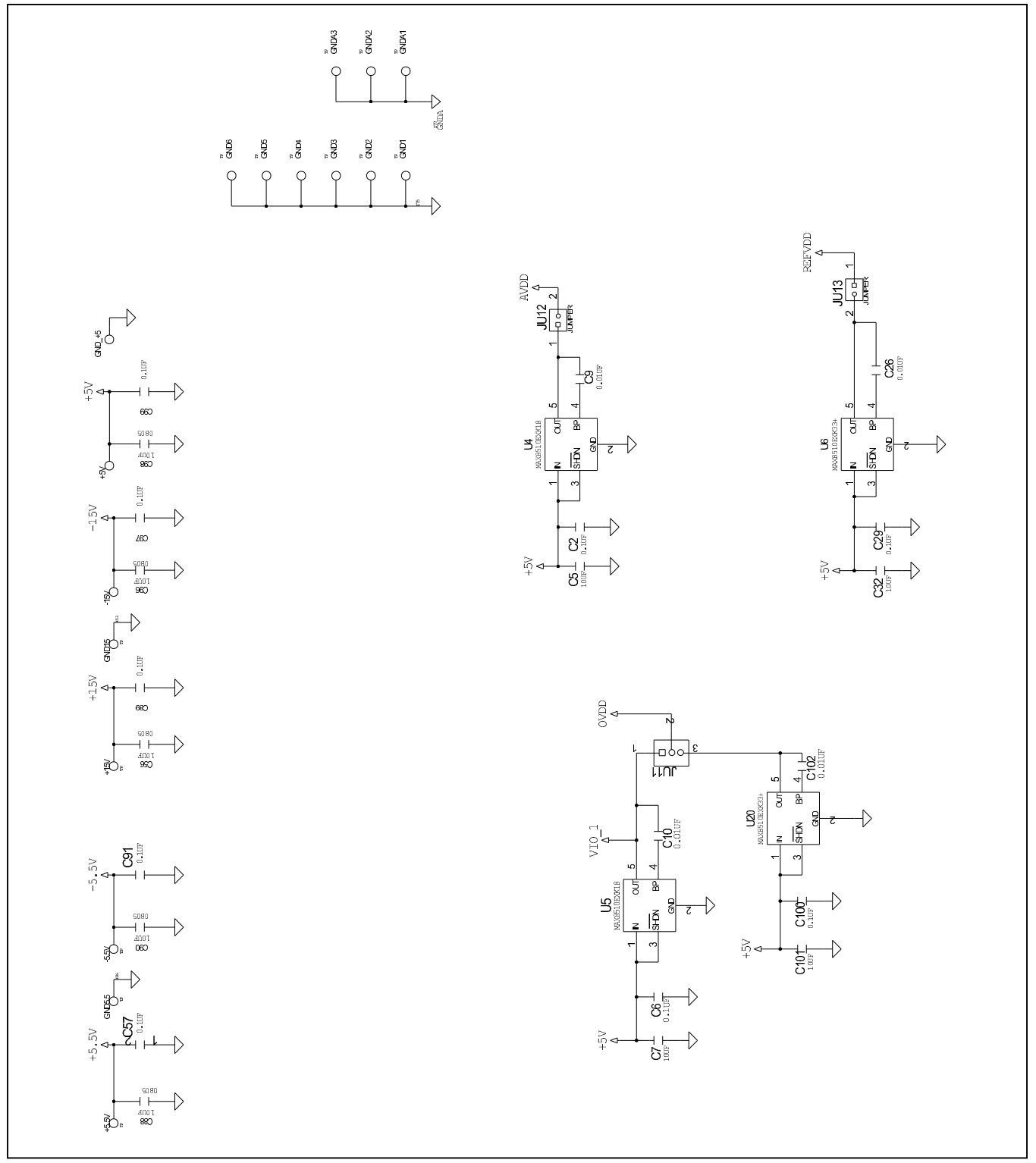

Figure 14d. MAX11905 EV Kit Schematic (Sheet 4 of 4)

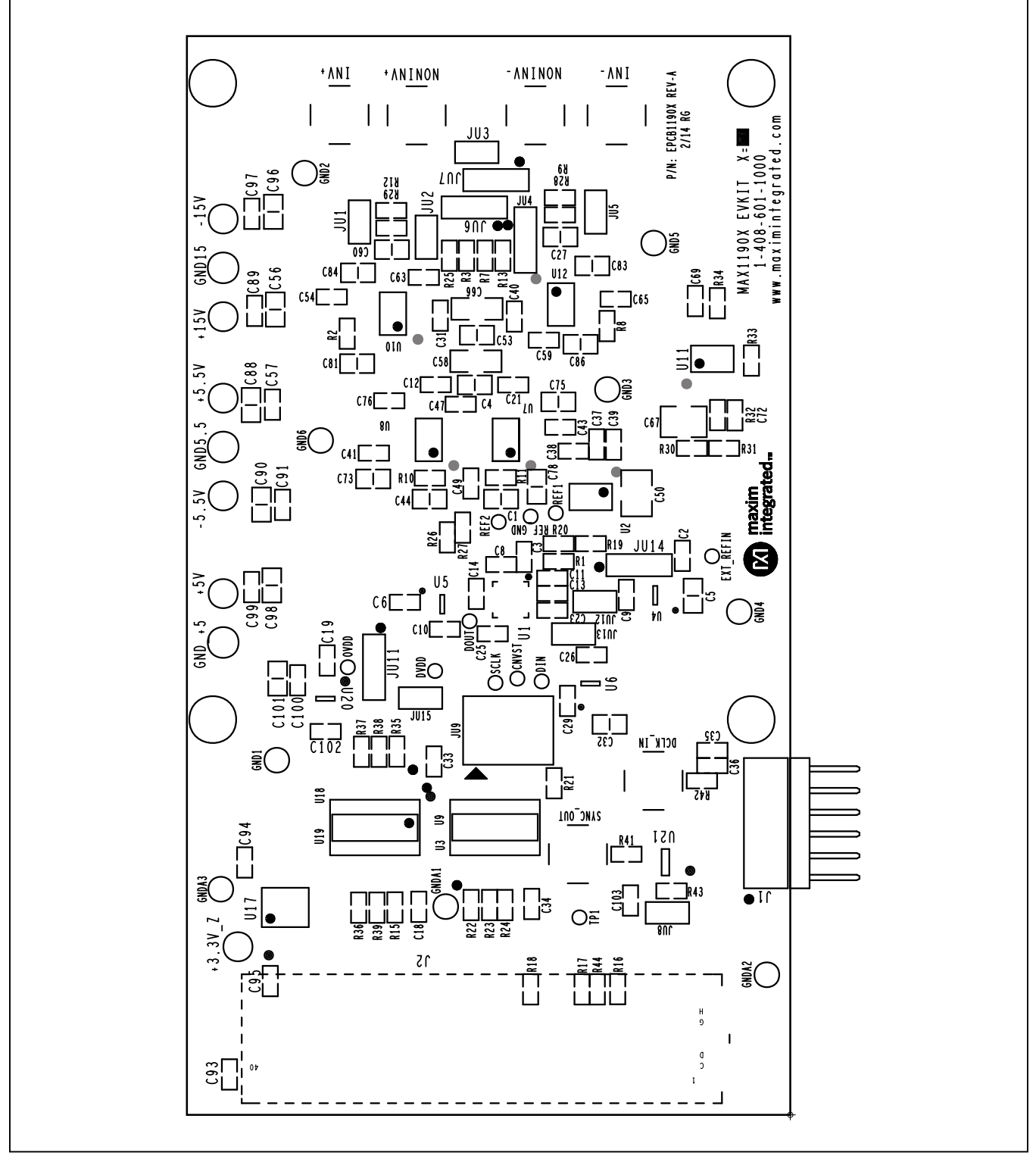

Figure 15. MAX11905 EV Kit Component Placement Guide—Component Side

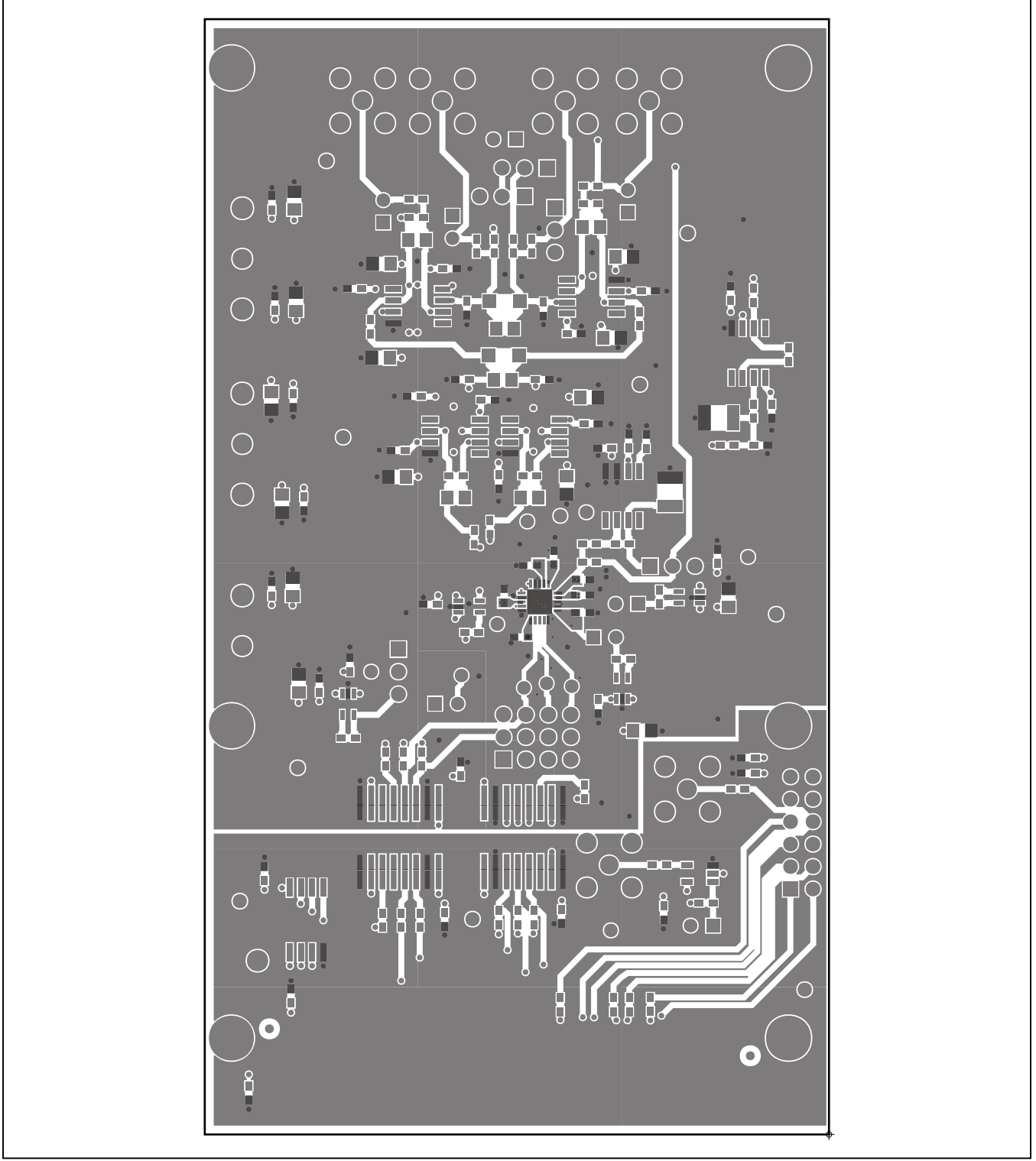

Figure 16. MAX11905 EV Kit PCB Layout—Component Side

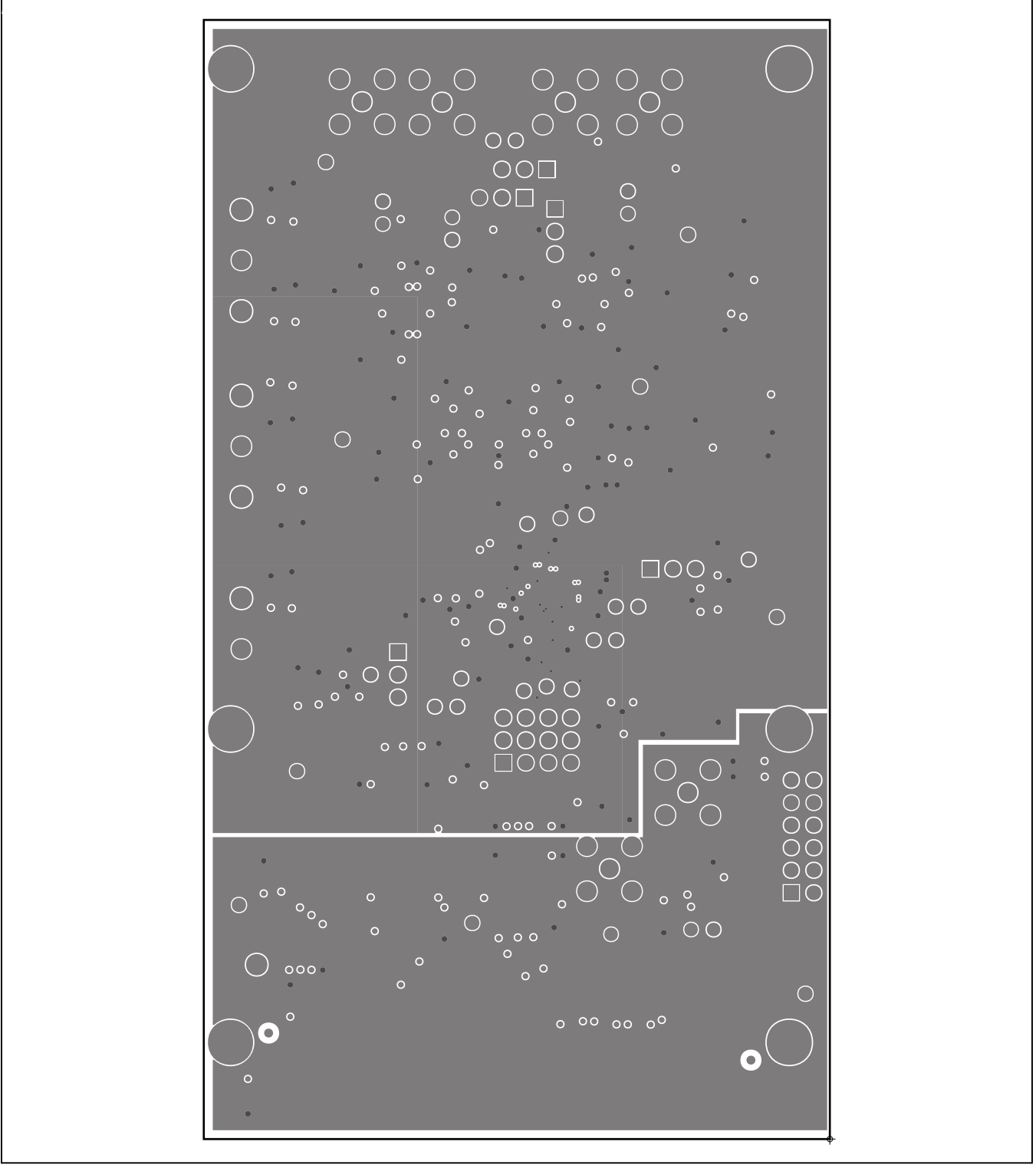

Figure 17. MAX11905 EV Kit PCB Layout—Layer 2

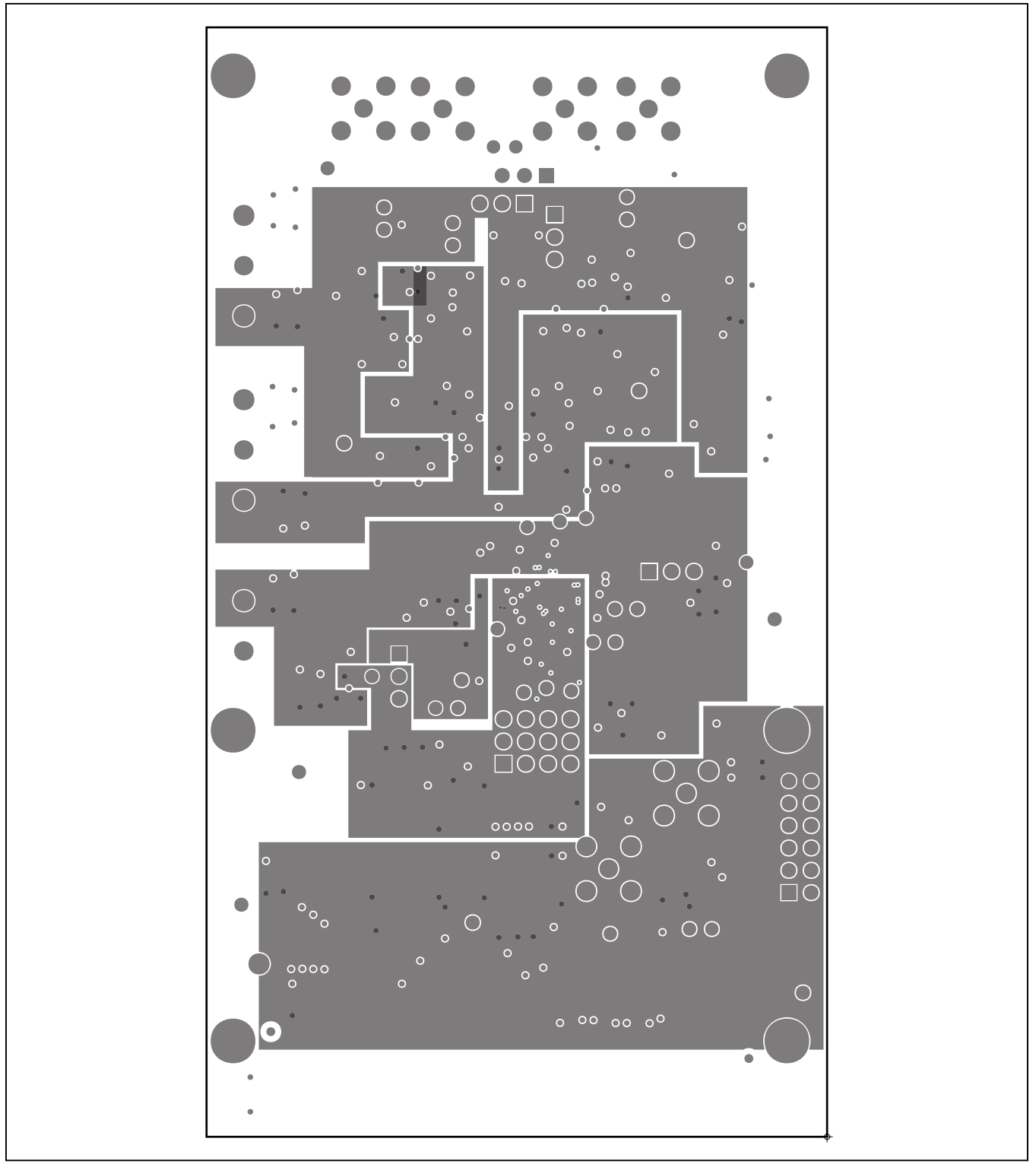

Figure 18. MAX11905 EV Kit PCB Layout—Layer 3

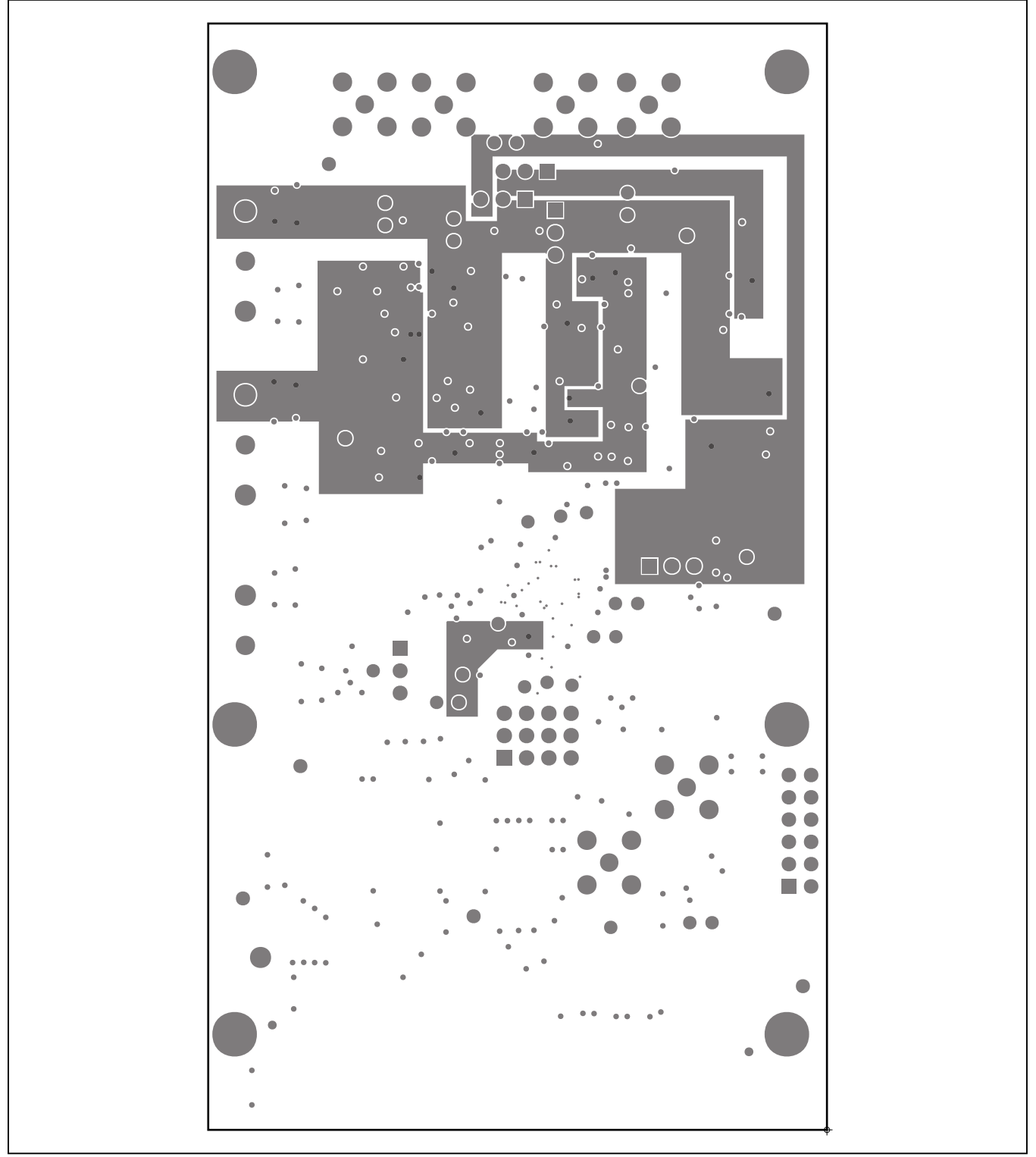

Figure 19. MAX11905 EV Kit PCB Layout—Layer 4

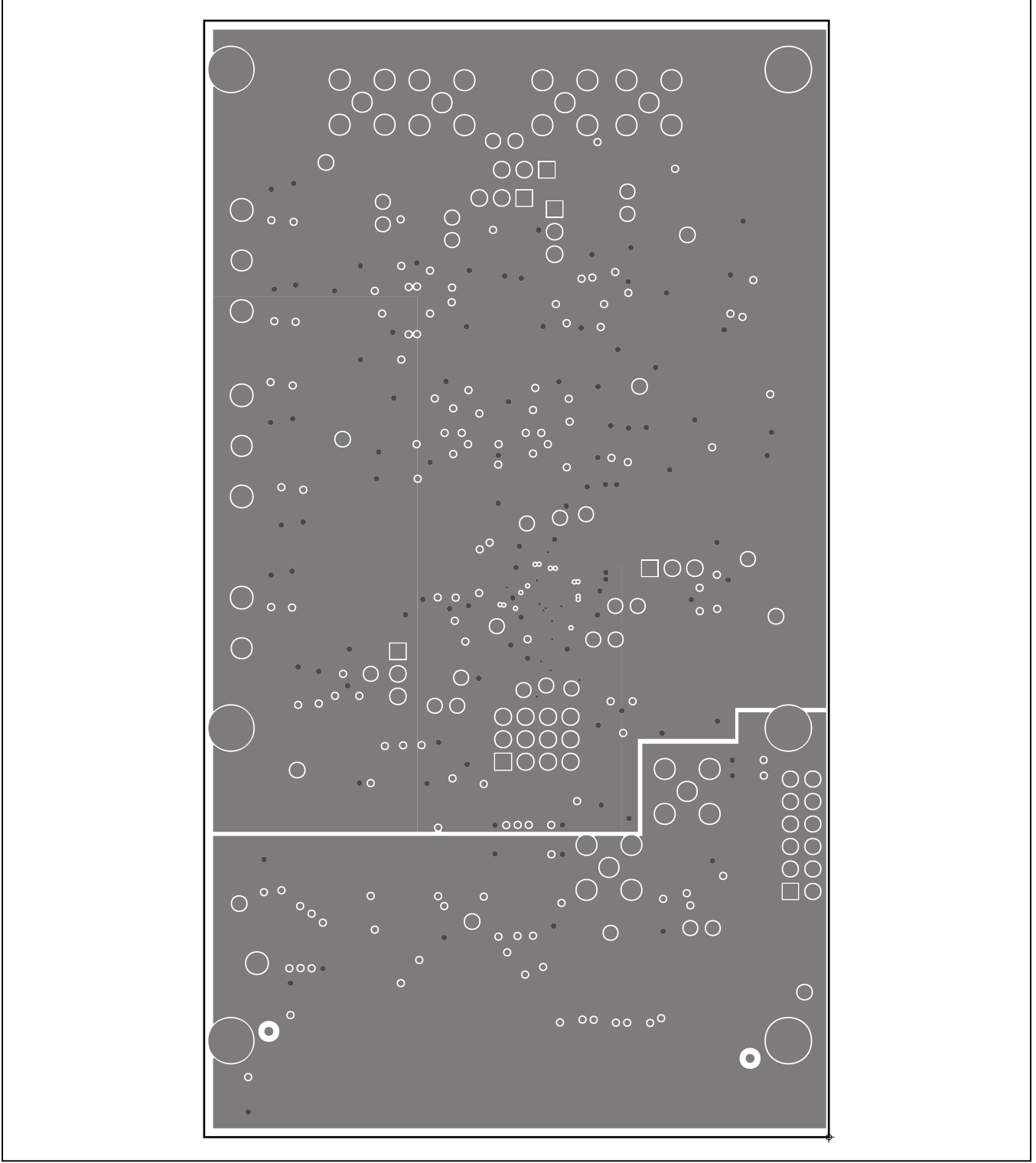

Figure 20. MAX11905 EV Kit PCB Layout—Layer 5

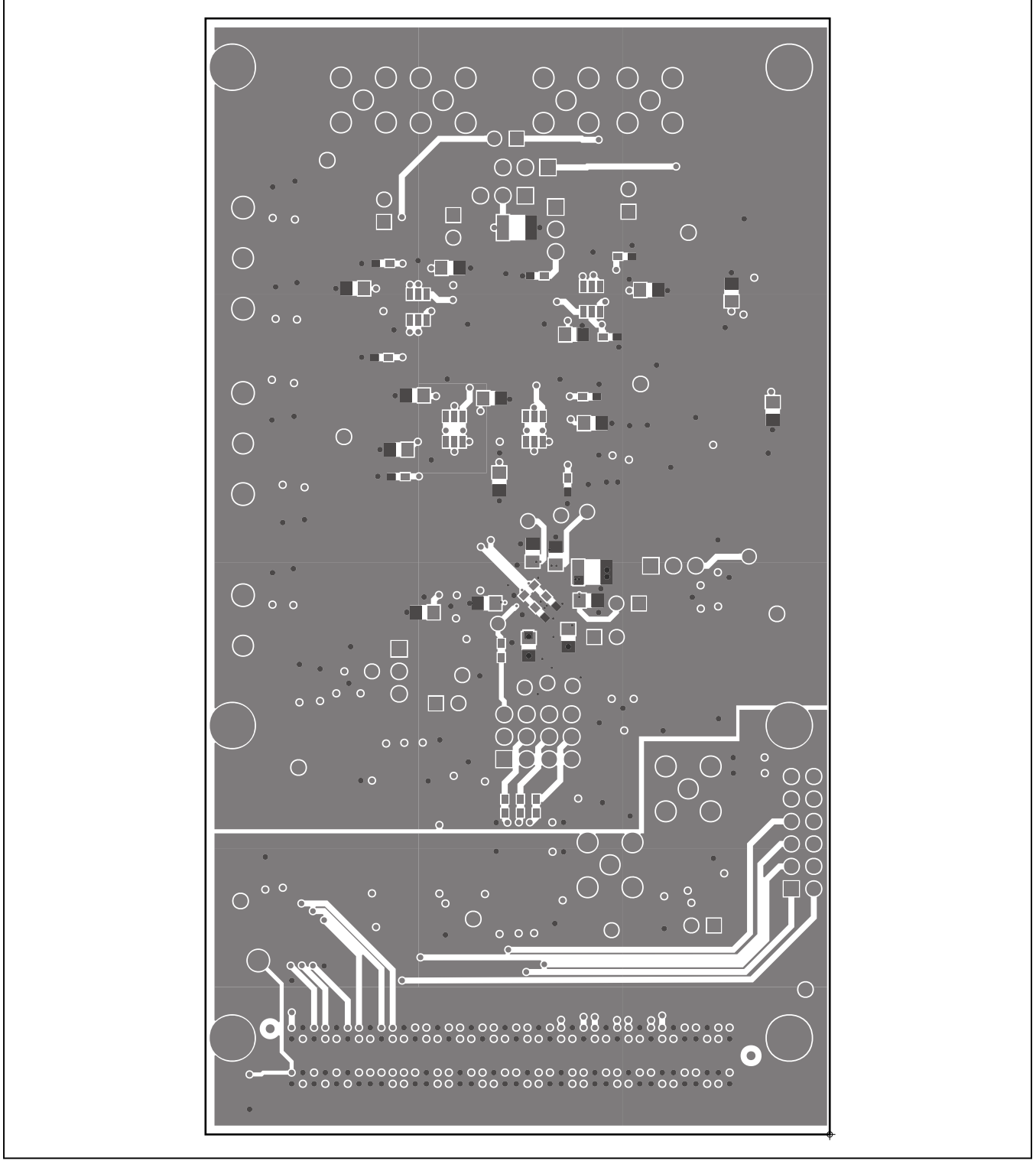

Figure 21. MAX11905 EV Kit PCB Layout—Solder Side

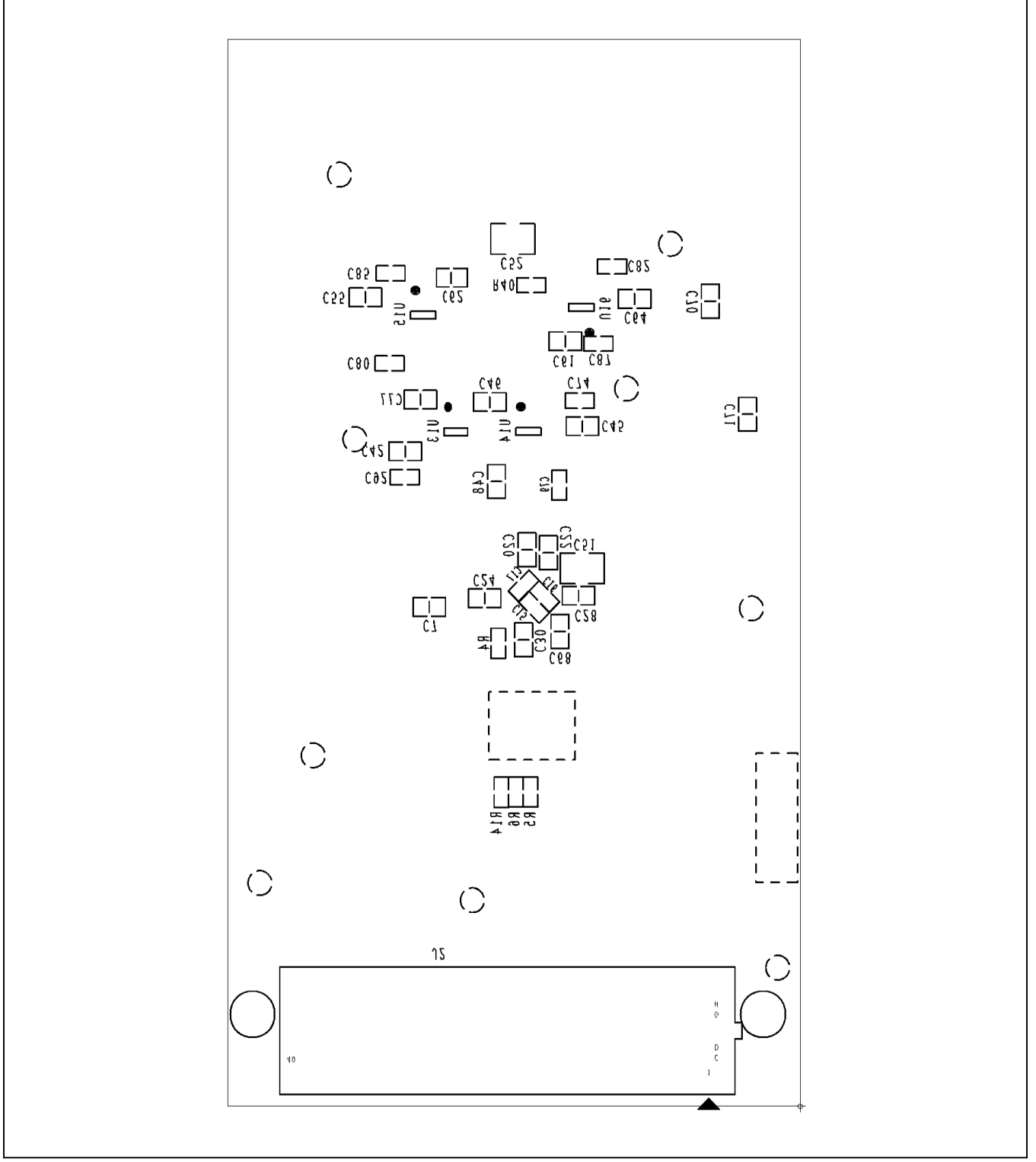

Figure 22. MAX11905 EV Kit Component Placement Guide—Solder Side

### Evaluates: MAX11900/MAX11901/ MAX11902/MAX11903/ MAX11904/MAX11905

#### MAX11905 EV Kit Bill of Materials

| ITEM | QTY | REF DES                                                                                                    | MFG PART #        | MANUFACTURER | VALUE             | DESCRIPTION                                                                                                    |  |
|------|-----|----------------------------------------------------------------------------------------------------|-------------------|--------------|-------------------|----------------------------------------------------------------------------------------------------|--|
| 1    | 6   | +5V,+15V,-15V,<br>+5.5V,-5.5V,+3.3V_Z                                                                                                    | 5005              | ?            | N/A               | TESTPOINT WITH 1.80MM HOLE DIA,<br>RED, COMPACT                                                                                                    |  |
| 2    | 5   | C1,C4,C27,C44,C60                                                                                                    | N/A               | ?            | 1000PF            | CAPACITOR; SMT (0805); CERAMIC CHIP;<br>1000PF; 250V; TOL=5%; MODEL=; TG=-55<br>DEGC TO +125 DEGC; TC=C0G                                                                  |  |
| 3    | 34  | C2,C3,C6,C8,C11,<br>C13,C14,C18,C19,C23,C25,<br>C29,C33,C34,C37,C39,C41,<br>C43,C47,C49,C54,C57,C59,<br>C63,C65,C69,C72,C89,C91,<br>C94,C97,C99,C100,C103 | N/A               | ?            | 0.1UF             | CAPACITOR; SMT; 0603; CERAMIC; 0.1uF;<br>100V; 10%; X7R; -55degC to + 125degC; +/-<br>15% from -55degC to +125degC                                                         |  |
| 4    | 25  | C5,C7,C20,C22,C24,<br>C28,C30,C32,C42,C45,C46,<br>C48,C55,C56,C61,C62,C64,<br>C68,C70,C71,C88,C90,C96,<br>C98,C101                                        | N/A               | ?            | 10UF              | CAPACITOR; SMT (0805); CERAMIC CHIP;<br>10UF; 35V; TOL=10%; MODEL=C SERIES;<br>TG=-55 DEGC TO +85 DEGC; TC=X5R                                                             |  |
| 5    | 4   | C9,C10,C26,C102                                                                                                    | N/A               | ?            | 0.01UF            | CAPACITOR; SMT (0603); CERAMIC CHIP;<br>0.01UF; 200V; TOL=10%; MODEL=; TG=-55<br>DEGC TO +125 DEGC; TC=X7R                                                                 |  |
| 6    | 1   | C17                                                                                                    | N/A               | ?            | 1000PF            | CAPACITOR; SMT (0805); CERAMIC CHIP;<br>1000PF; 250V; TOL=5%; MODEL=; TG=-55<br>DEGC TO +125 DEGC; TC=C0G                                                                  |  |
| 7    | 5   | C35,C36,C38,C93,C95                                                                                                    | N/A               | ?            | 1UF               | CAPACITOR; SMT (0603); CERAMIC CHIP;<br>1UF; 50V; TOL=10%; MODEL=_MK SERIES;<br>TG=-55 DEGC TO +85 DEGC                                                                    |  |
| 8    | 4   | C50-C52,C67                                                                                                    | N/A               | ?            | 2.2UF             | CAPACITOR; SMT (1210); CERAMIC CHIP;<br>2.2UF; 100V; TOL=10%; MODEL=GRM<br>SERIES; TG=-55 DEGC to +125 DEGC;<br>TC=X7R                                                     |  |
| 9    | 1   | C58                                                                                                    | N/A               | ?            | 3300PF            | CAPACITOR; SMT (1206); CERAMIC CHIP;<br>3300PF; 630V; TOL=5%; MODEL=; TG=-55<br>DEGC TO +125 DEGC; TC=C0G                                                                  |  |
| 10   | 9   | CNVST, DIN, DOUT,<br>DVDD, EXT_REFIN, OVDD,<br>REF1, REF2, SCLK                                                                                           | PCC01SAAN         | SULLINS      | PCC01SAAN         | CONNECTOR; MALE; THROUGH HOLE;<br>BREAKAWAY; STRAIGHT THROUGH; 3PINS; -<br>65 DEGC TO +125 DEGC                                                                            |  |
| 11   | 6   | INV+,INV-,DCLK_IN,<br>NONINV+,NONINV-<br>,SYNC_OUT                                                                                                    | 5-1814832-1       | ТҮСО         | 5-1814832-1       | CONNECTOR; FEMALE; THROUGH HOLE;<br>CONN SOCKET SMA STR DIE CAST PCB;<br>STRAIGHT; 5PINS                                                                                   |  |
| 12   | 9   | GND1-GND6,<br>GNDA1-GNDA3                                                                                                    | 5001              | ?            | N/A               | TEST POINT; PIN DIA=0.11N; TOTAL<br>LENGTH=0.31N; BOARD HOLE=0.041N;<br>BLACK; PHOSPHOR BRONZE WIRE SILVER<br>PLATE FINISH; RECOMMENDED FOR BOARE<br>THICKNESS=0.0621N     |  |
| 13   | 3   | GND15,GND5.5,GND_+5                                                                                                    | 5006              | ?            | N/A               | TEST POINT; PIN DIA=0.125IN; TOTAL<br>LENGTH=0.35IN; BOARD HOLE=0.063IN;<br>BLACK; PHOSPHOR BRONZE WIRE SILVER<br>PLATE FINISH; RECOMMENDED FOR BOARD<br>THICKNESS=0.062IN |  |
| 14   | 1   | J1                                                                                                    | TSW-106-08-S-D-RA | SAMTEC       | TSW-106-08-S-D-RA | CONNECTOR; THROUGH HOLE; DOUBLE<br>ROW; RIGHT ANGLE; 12PINS; THIS PART IS<br>DEDICATED FOR PMOD PERIPHERAL<br>BOARD                                                        |  |
| 15   | 1   | J2                                                                                                    | ASP-134604-01     | SAMTEC       | ASP-134604-01     | CONNECTOR; MALE; SMT; HIGH<br>SPEED/HIGH DENSITY OPEN PIN FIELD<br>TERMINAL ARRAY; STRAIGHT; 160PINS                                                                       |  |
| 16   | 8   | JU1-JU3, JU5, JU8,<br>JU12, JU13, JU15                                                                                                    | PCC02SAAN         | SULLINS      | PCC02SAAN         | CONNECTOR; MALE; THROUGH HOLE;<br>BREAKAWAY; STRAIGHT THROUGH; 3PINS; -<br>65 DEGC TO +125 DEGC                                                                            |  |
| 17   | 5   | JU4,JU6,JU7,JU11,JU14                                                                                                    | PCC03SAAN         | SULLINS      | PCC03SAAN         | CONNECTOR; MALE; THROUGH HOLE;<br>BREAKAWAY; STRAIGHT THROUGH; 3PINS; -<br>65 DEGC TO +125 DEGC                                                                            |  |

## Evaluates: MAX11900/MAX11901/ MAX11902/MAX11903/ MAX11904/MAX11905

#### MAX11905 EV Kit Bill of Materials (continued)

| ITEM  | QTY | REF DES                               | MFG PART #     | MANUFACTURER          | VALUE          | DESCRIPTION                                                                                                    |  |
|-------|-----|---------------------------------------|----------------|-----------------------|----------------|----------------------------------------------------------------------------------------------------|--|
| 18    | 1   | JU9                                   | TSW-104-26-T-T | SAMTEC                | TSW-104-26-T-T | CONNECTOR; MALE; THROUGH HOLE;<br>TSW SERIES; TRIPLE ROW; 2.54MM PITCH;<br>STRAIGHT; 12PINS                                                |  |
| 19    | 1   | R1                                    | N/A            | ?                     | 100            | RESISTOR; 0603; 100 OHM; 0.05%;<br>10PPM; 0.10W; THICK FILM                                                                                |  |
| 20    | 4   | R2,R8,R30,R31                         | N/A            | ?                     | 1К             | RESISTOR, 0603, 1K, 0.1%, 10PPM,<br>1/16W, THIN FILM                                                                                       |  |
| 21    | 8   | R3,R7,R9,R12,<br>R13,R25,R28,R29      | N/A            | ?                     | 2K             | RESISTOR; 0603; 2K OHM; 0.1%;<br>10PPM; 0.063W; METAL FILM                                                                                 |  |
| 22    | 9   | R4,R5,R14,R15,R17,<br>R18,R39,R42,R44 | N/A            | ?                     | 33             | RESISTOR; 0603; 33 OHM; 1%;<br>100PPM; 0.10W; THICK FILM                                                                                   |  |
| 23    | 3   | R6,R16,R19                            | N/A            | ?                     | 0              | RESISTOR; 0603; 0 OHM; 0%;<br>JUMPER; 0.10W; THICK FILM                                                                                    |  |
| 24    | 2   | R10,R11                               | N/A            | ?                     | 499            | RESISTOR; 0603; 499 OHM; 0.1%;<br>10PPM; 0.063W; METAL FILM                                                                                |  |
| 25    | 9   | R21-R24,R35-R38,R43                   | N/A            | ?                     | 100K           | RESISTOR; 0603; 100K; 1%;<br>100PPM; 0.10W; THICK FILM                                                                                     |  |
| 26    | 5   | R26,R27,R32-R34                       | N/A            | ?                     | 10             | RESISTOR; 0603; 10 OHM; 0.1%;<br>10PPM; 0.063W; THICK FILM                                                                                 |  |
| 27    | 2   | R40,R41                               | N/A            | ?                     | 49.9           | RESISTOR; 0603; 49.9 OHM; 1%; 100PPM;<br>0.10W; THICK FILM                                                                                 |  |
| 28    | 1   | U1                                    | MAX11905ETP+   | MAXIM                 | MAX11905ETP+   | IC; ADC; 20-BIT, 1.6MSPS, LOW-POWER,<br>FULLY DIFFERENTIAL SAR ADC; TQFN20-EP<br>4X4                                                       |  |
| 29    | 1   | U2                                    | MAX6126AASA30+ | MAXIM                 | MAX6126AASA30  | SERIES VOLTAGE REFERENCE                                                                                                    |  |
| 30    | 2   | U3,U18                                | MAX14935FAWE+  | MAXIM                 | MAX14935FAWE+  | IC; DISO; FOUR-CHANNEL; 150MBPS;<br>5KV DIGITAL ISOLATOR; WSOIC16 300MIL                                                                   |  |
| 31    | 2   | U4,U5                                 | MAX8510EXK18   | MAXIM                 | MAX8510EXK18   | IC; VREG; ULTRA-LOW-NOISE;<br>HIGH PSRR; LOW-DROPOUT; 0.12A LINEAR<br>REGULATOR ; SC70-5                                                   |  |
| 32    | 2   | U6,U20                                | MAX8510EXK33+  | MAXIM                 | MAX8510EXK33+  | IC; VREG; ULTRA-LOW-NOISE;<br>HIGH PSRR; LOW-DROPOUT; 0.12A LINEAR<br>REGULATOR ; SC70-5                                                   |  |
| 33    | 5   | U7,U8,U10-U12                         | MAX9632ASA     | MAXIM                 | MAX9632ASA     | IC; OPAMP; PRECISION, LOW-NOISE,<br>WIDE-BAND AMPLIFIER; NSOIC8 150MIL; -40<br>DEGC TO +125 DEGC-OBSOLETE; REPLACE<br>ROHS COMPLIANT VALUE |  |
| 34    | 1   | U17                                   | M25P16-VMW6TG  | MICRON TECHNOLOGY INC | M25P16-VMW6TG  | IC; MMRY; 16MBIT; SERIAL<br>FLASH MEMORY; 75MHZ SPI BUS<br>INTERFACE; MSOIC8 200MIL                                                        |  |
| 35    | 1   | U21                                   | 74LVC1G126GV   | NXP                   | 74LVC1G126GV   | IC; DRV; SINGLE BUS BUFFER/LINE<br>DRIVER; 3-STATE; SOT753                                                                                 |  |
| 35    | 1   |                                       | N/A            | MAXIM                 | PCB            | PCB: ECPB1190X                                                                                                    |  |
| TOTAL | 205 |                                       |                |                       |                |                                                                                                    |  |

#### **Ordering Information**

| PART           | ТҮРЕ   |
|----------------|--------|
| MAX11905EVKIT# | EV Kit |

#Denotes RoHS compliant.

Contact Avnet to purchase a ZedBoard to communicate with the MAX11905 EV kit.

### Evaluates: MAX11900/MAX11901/ MAX11902/MAX11903/ MAX11904/MAX11905

#### **Revision History**

| REVISION<br>NUMBER | REVISION<br>DATE | DESCRIPTION                                                                  | PAGES<br>CHANGED |
|--------------------|------------------|------------------------------------------------------------------------------|------------------|
| 0                  | 5/14             | Initial release                                                              | —                |
| 1                  | 3/15             | Added the evaluation of MAX11900, MAX11901, MAX11902, MAX11903, and MAX11904 | 1–29             |
| 2                  | 8/17             | Updated Quick Start section, schematic, and added Bill of Materials          | 2, 17, 27        |

For pricing, delivery, and ordering information, please contact Maxim Direct at 1-888-629-4642, or visit Maxim Integrated's website at www.maximintegrated.com.

Maxim Integrated cannot assume responsibility for use of any circuitry other than circuitry entirely embodied in a Maxim Integrated product. No circuit patent licenses are implied. Maxim Integrated reserves the right to change the circuitry and specifications without notice at any time.